# 工业物联网平台

# 使用手册

| 日期         | 版本号  | 说明         | 编写人 |
|------------|------|------------|-----|
| 2021.12.24 | V1.0 | 工业物联网平台使用手 | 余晓峰 |
|            |      | ₩          |     |
| 2022.1.11  | V1.1 | 工业物联网平台使用手 | 余晓峰 |
|            |      | ₩          |     |
| 2022.4.21  | V1.2 | 工业物联网平台使用手 | 余晓峰 |
|            |      | m          |     |

# 目录

| <b>1.项目简介</b>          |
|------------------------|
| <b>1.1 项目概况</b>        |
| <b>1.2 建设内容</b>        |
| <b>1.3 文档范围</b>        |
| <b>1.4 引用材料</b> 5      |
| <b>2. 功能模块</b>         |
| <b>3.流程说明</b>          |
| <b>3.1 系统整体流程</b>      |
| <b>3.2 设备接入流程</b>      |
| <b>3.3 数据采集流程</b> 9    |
| <b>4.系统界面</b>          |
| <b>4.1 物联网平台</b>       |
| <b>4.1.1 设备管理</b> 9    |
| <b>4.1.1.1 数据字典</b> 9  |
| <b>4.1.1.2 设备字典</b> 10 |
| <b>4.1.1.3 工厂管理</b> 12 |
| <b>4.1.1.4 数据关联</b> 15 |
| <b>4.1.2 设备监控</b>      |
| <b>4.1.2.1 实时监控</b> 16 |
| <b>4.1.2.2 报警记录</b> 18 |
| <b>4.1.2.3 报警规则</b> 19 |

| <b>4.1.3 效能分析</b>         |
|---------------------------|
| <b>4.1.3.1 产量分析</b>       |
| <b>4.1.3.2 能耗分析</b>       |
| <b>4.1.3.3 运行状态</b>       |
| <b>4.1.4 权限管理</b>         |
| <b>4.1.4.1 角色管理</b> 26    |
| <b>4.1.4.2 用户管理</b> 28    |
| <b>4.1.7 系统管理</b> 29      |
| <b>4.1.7.1 工厂软件版本</b> 29  |
| <b>4.1.7.2 系统版本</b> 30    |
| <b>4.1.8 平台管理</b>         |
| <b>4.1.8.1 部件库</b> 31     |
| <b>4.1.8.2 仪表板库</b> 33    |
| <b>4.1.8.3 日志</b> 35      |
| <b>4.1.8.4API 使用统计</b> 35 |
| <b>4.1.8.5 设备</b> 36      |
| <b>4.1.8.6 设备配置</b> 37    |
| <b>4.1.8.7 规则链库</b>       |
| <b>4.1.8.8 首页设置</b> 40    |
| <b>4.1.8.9 主题设置</b> 41    |
| <b>4.2 看板</b>             |
| <b>4.2.1 集团看板</b> 42      |

| 4.2.2 工厂看板 | 47 |
|------------|----|
| 4.2.3 车间看板 | 51 |
| 4.2.4 设备看板 | 56 |
| 4.2.5 编辑场景 | 58 |

# 1.项目简介

# 1.1 项目概况

"工业物联网平台"是实现生产设备在线监测、提升设备效率的管理平台。该平台 旨在降低管理人员获取现场生产信息的成本,提升设备利用率,提高工厂生产效率,提 升企业形象。

本文件是基于以往技术协议的内容,以及与客户在将近两个月的沟通中调整完善后 形成的文档,包括功能模块等内容的阐述。

# 1.2 建设内容

(1)项目名称: ——工业物联网平台

(2)建设单位:

# 1.3 文档范围

本文档使用对象为使用工业物联网平台的管理员、操作员及公司的领导,详细描述 了业务流程及系统界面,目的是帮助用户能够更快掌握系统使用方法

# 1.4 引用材料

工业物联网建置协议-HS-IIOT-210809-1

物联网项目蓝图 V1.2

工业物联网产品设计说明书 PRD\_V1.2

工业物联网项目 V1.3 需求确认文档

# 2. 功能模块

| 客户端 | 一级模块 | 二级模块   | 业务说明                      |
|-----|------|--------|---------------------------|
| PC  | 设备管理 | 数据字典   | 对系统中采集参数的单位进行管理的功能        |
|     |      | 物模型    | 对系统中一类相同属性、配置的设备进行定义的功能,便 |
|     |      |        | 于快速添加设备                   |
|     |      | 工厂管理   | 对集团下工厂、车间、产线、设备及边端工厂的系统管理 |
|     |      |        | 员、系统管理员权限进行管理的功能          |
|     |      | 数据关联   | 管理需在平台中合并显示参数的功能          |
|     | 设备监控 | 实时监控   | 集团中,所有工厂、车间、产线内设备运行情况及历史数 |
|     |      |        |                           |
|     |      | 报警规则   | 管理集团下设备报警规则的功能            |
|     |      | 报警记录   | 监控集团下工厂、车间、产线下设备报警记录的功能   |
|     | 效能分析 | 产量分析   | 监控集团下工厂、车间、产线、设备产量的功能     |
|     |      | 能耗分析   | 监控集团下工厂、车间、产线、设备水、电、汽能源消  |
|     |      |        | 耗量的功能                     |
|     |      | 运行状态   | 监控集团下设备的参数运行趋势的功能         |
|     | 权限管理 | 角色管理   | 集团中使用平台人员的角色及权限进行管理的功能    |
|     |      | 用户管理   | 对集团中登录平台人员的账号进行管理的功能      |
|     | 生产管理 | 生产管理   | 管理系统中设备生产计划的功能            |
|     | 订单管理 | 订单列表   | 管理集团下各工厂订单及生产计划的功能        |
|     |      | 订单产量监控 | 监控集团下各工厂订单完成情况的功能         |

|     | 系统设置 | 工厂软件     | 查看集团下各工厂下网关版本及更新日期的功能     |
|-----|------|----------|---------------------------|
|     |      | 系统软件     | 查看物联网平台版本及更新时间的功能         |
|     | 平台管理 | 部件库      | 管理自定义 2D 图表所用部件的功能        |
|     |      | 仪表板库     | 管理自定义 2D 图表的功能            |
|     |      | 日志       | 查看系统用户操作记录的功能             |
|     |      | API 使用统计 | 查询数据传输、接口调用等系统性能的功能       |
|     |      | 规则链库     | 自定义管理数据规则的功能,可自定义数据解析、存储、 |
|     |      |          | 设备预警、消息提醒规则               |
|     |      | 设备       | 对工业物联网平台所有设备进行管理的功能       |
|     |      | 设备配置     | 对设备数据传输处理、报警规则等进行配置的功能    |
|     |      | 首页设置     | 使用系统中自定义的仪表板替换默认首页仪表盘的功能  |
|     |      | 主题设置     | 设置系统整体 UI 风格的功能           |
| 看板端 | 集团看板 | 集团看板     | 集团下的工厂产量、能耗、设备状态等运行数据概览   |
|     | 工厂看板 | 工厂看板     | 集团下的工厂产量、能耗、设备状态等运行数据概览   |
|     | 车间看板 | 车间看板     | 车间 3D 场景及实时运行状态查询(项目定制)   |
|     | 设备看板 | 设备看板     | 设备 3D 场景及实时运行状态查询(项目定制)   |
|     | 看板配置 | 看板配置     | 对系统中 3D 看板进行编辑的功能         |
| APP | 首页   | 首页       | 集团/工厂的产量、能耗、报警等运行信息总览     |
|     | 功能   | 实时监控     | 集团工厂、车间、产线的设备生产与运行数据监控    |
|     |      | 报警记录     | 集团中工厂、车间、产线下所有设备的报警记录     |
|     |      | 产量分析     | 监控集团下工厂、车间、产线、设备实时与历史产量的功 |
|     |      |          | 能                         |

|    | 能耗分析   | 监控集团下工厂、车间、产线、设备实时与历史产量的 |
|----|--------|--------------------------|
|    |        | 功能                       |
|    | 运行状态   | 监控集团设备参数运行趋势的功能          |
|    | 订单管理   | 监控集团下订单生产情况及生产报工的功能      |
| 我的 | 工厂软件版本 | 监控集团下边缘网关版本及发布时间的功能      |
|    | 系统软件   | 监控工业物联网版本及发布时间的功能        |

# 3.流程说明

# 3.1 系统整体流程

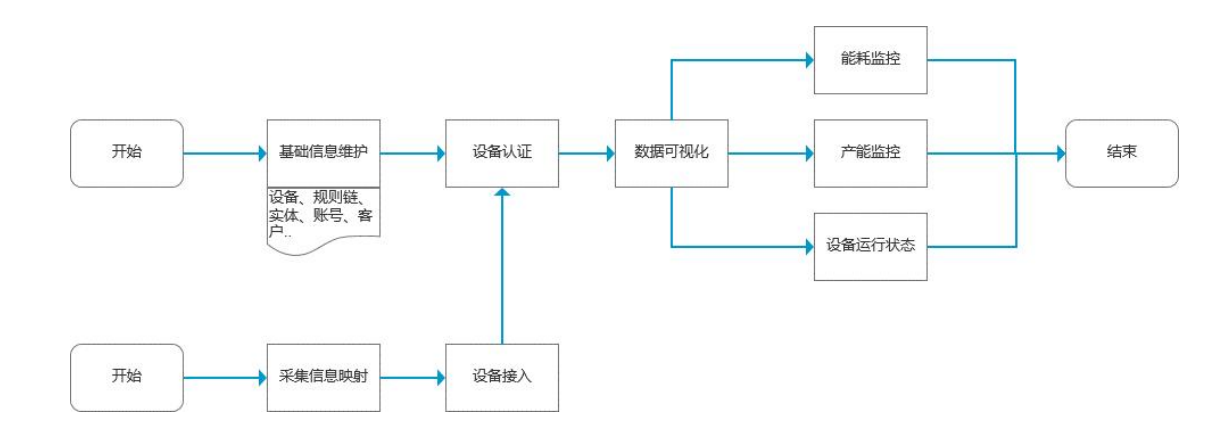

# 3.2 设备接入流程

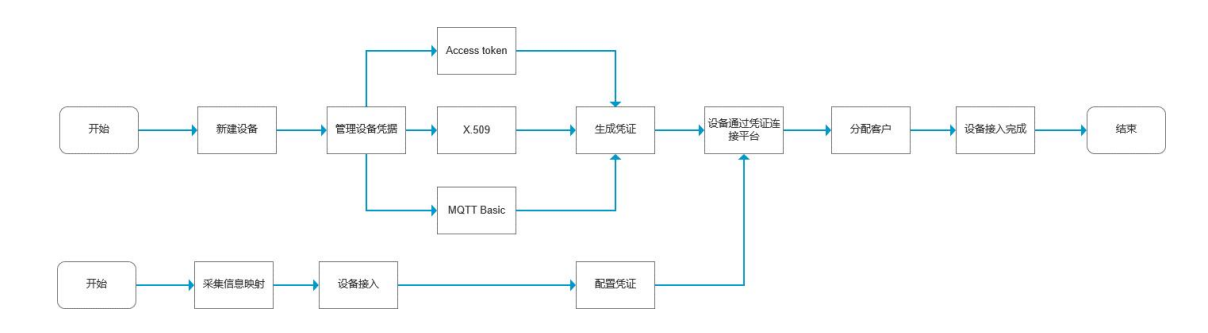

# 3.3 数据采集流程

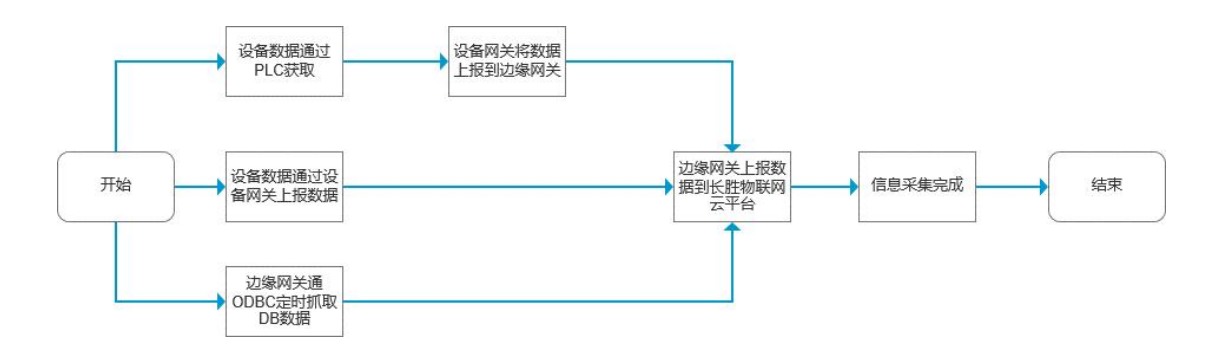

# 4.系统界面

4.1 物联网平台

# 4.1.1 设备管理

### 4.1.1.1 数据字典

| NTX                 | 三 🛯 数据字典 |      |                |            |           |        |                        | п <b>Ө</b> ж        | e Bit |
|---------------------|----------|------|----------------|------------|-----------|--------|------------------------|---------------------|-------|
| <b>合</b> 曲页         |          |      |                |            |           |        |                        |                     |       |
|                     | 数据字典     |      |                |            |           |        |                        |                     | +     |
| D BRYA              | 字典编码     | 字曲名称 | 800년<br>순部 · · | <b>新</b> 词 |           |        |                        |                     |       |
| ② 设备字典              |          |      |                |            |           |        |                        |                     |       |
| 🖪 TLAG              | 京長嶋西     |      | 字典名称           |            | 205       | 数据機型 个 | 単位                     | 创建时间 🕹              |       |
| ₩ 数据关联              | SJZD0010 |      | 转退             |            | (7)       | 数值型    | r/min                  | 2022-01-27 15:32:21 |       |
| <ul> <li></li></ul> | SJZD0005 |      | 压力             |            | 0         | 数值型    | Pa                     | 2022-01-24 10:34:41 |       |
| ▲ 数能分析 ◆            | SJZD1028 |      | 至速             |            | TT        | 数価型    | m/min                  | 2022-01-20 13 21:47 |       |
| ©} ± <b>≁≊</b> ≣    |          |      |                |            |           |        |                        |                     | -     |
| 🛃 订单管理 🗸 🗸          | SJZD1025 |      | 电压             |            | $\otimes$ | 数值型    | V                      | 2022-01-20 11:57:18 | ×.    |
| 🤣 权限管理 🗸 🗸          | SJZD1024 |      | 圧力             |            | 111]      | 数值型    | KG                     | 2022-01-20 11:54:00 |       |
| ✿ 系统管理              | SJZD1020 |      | 沈岳             |            | 3         | 数值型    | kg/h                   | 2022-01-20 11:51:52 |       |
| ▲ 平台管理 ◆            | SJZD1019 |      | 张力             |            | -522-     | 数值型    | kgf                    | 2022-01-20 11:49:22 |       |
|                     | SJZD1018 |      | i+K            |            |           | 数值型    | m                      | 2022-01-20 11:48:04 |       |
|                     | SJZD1017 |      | 75.85          |            | 6         | 数值型    | t                      | 2022-01-20 11:47:30 | ii.   |
|                     | SJZD1016 |      | 电耗             |            | \$≁       | 数值型    | kW-h                   | 2022-01-20 11:43:01 | н.    |
|                     |          |      |                |            |           |        |                        |                     |       |
|                     |          |      |                |            |           | 每页条数   | 10 <del>•</del> \$1110 | R. 共 37条   < <      | > >1  |

功能定义: 对系统中采集参数的单位进行管理的功能

列表字段:字典编码、字典名称、图标、数据类型、单位、创建时间

功能:新增、编辑、删除

操作流程:点击右上角添加图标【+】,打开添加字典弹窗,弹窗中自动生成字典编码(可编辑)、输入字典名称、数据类型【此三项必填】、单位、备注、选择图标,点击添加,新增数据字典成功

说明:

数据编码生成规则:SJZD+从 0001 开始递增的四位数字,编码保存后不可变更 查询条件:字典名称、字典编码、数据类型

4.1.1.2 设备字典

| NTX                                                                                                    | ☰ 🚇 设备字典                 |                       |                      |                |                                 |              |         | E \varTheta 88                             | Bat : |
|----------------------------------------------------------------------------------------------------|--------------------------|-----------------------|----------------------|----------------|---------------------------------|--------------|---------|--------------------------------------------|-------|
| ★ 単页<br>□ 设备管理 へ ② 数据学典                                                                                                    | <b>设备字典</b><br>字典编码 字典名称 | 供应简 畫論                |                      |                |                                 |              |         |                                            | +     |
| ● ☆&≠典<br>■ 工厂管理<br>~ 数据分野                                                                                                    | □ 字典编码<br>□              | <b>学典名称</b>           | 2000                 | 供应用            | 29                              | 版本卷          | 10.     | enteria 4                                  | _     |
| <ul> <li>◎ 设备监控</li> <li></li> <li></li></ul> | sezonozi                 | 小水洗机                  | 水洗机                  | - Leiter<br>长胜 | XX-XSX-V1.0                     | V1.0         |         | 2022-01-18 19:05:31                        | i     |
| ြ) 生产整理<br>■ 订单管理<br>●                                                                                                    | \$8ZD0024     \$8ZD0023  | 小唐(c)而<br>编代水洗机       | 要化机<br>水洗机           | 长胜             | XX-X2H-V1.0<br>XX-SZSX-V1.0     | V1.0<br>V1.0 |         | 2022-01-18 19:03:11<br>2022-01-18 19:01:20 | 1     |
| <ul> <li>✓ 权限管理</li> <li>◆ 系統管理</li> <li>○ 平台管理</li> </ul>                                                                                                    | sezdo022     sezdo020    | 350/450器化机<br>冷转移的25机 | <b>蒸化机</b><br>冷转移印花机 | 长胜             | XX-2H350/450-V1.0<br>XX-YH-V1.0 | V1.0<br>V1.0 |         | 2022-01-18 18:59:05<br>2022-01-10 13:14:51 | T T   |
| 5                                                                                                    | SBZD0019                 | 干輪線印花机<br>冷轉線印花和14話始度 |                      |                | XX-GZY-V1.0<br>SH-DGY-V1.0      |              |         | 2021-12-29 19:55:28<br>2021-12-19 17:22:23 | 8     |
|                                                                                                    | S8200002     S8200017    | 等离子处理机<br>水洗烘干机       | 等离子处理机<br>水洗烘干机      | 上海长胜<br>上海长胜   | SH-DLZ-V1.0<br>SH-SXHG-V1.0     | V1.0<br>V1.0 |         | 2021-12-19 17:15:44<br>2021-12-19 13:23:53 | -     |
|                                                                                                    |                          |                       |                      |                |                                 |              |         |                                            |       |
|                                                                                                    |                          |                       |                      |                |                                 | 每页条款 10 ¥    | 第1-10条, | ≓25条  < < >                                | >1    |

功能定义: 对系统中一类相同属性、配置的设备进行定义的功能, 便于快速添加设

备

列表字段:字典编码、字典名称、类型、供应商、型号、版本、是否默认、创建时

间

功能:新增、编辑、删除

操作流程:

(1)添加

▶ 点击添加,自动生成字典编码(可编辑)、输入字典名称【此两项必填】

输入设备基本信息类型、供应商、型号、版本号、保修期、额定产能(米/小时)【必填】、备注、选择是否核心设备【默认否】、设备图片、设备模型

▶ 添加设备属性

- > 添加标准能耗(水、电、气)
- > 添加设备参数、部件参数
- ▶ 点击添加,新增设备字典成功

说明:

字典编码生成规则: SBZD+从 0001 开始递增的四位数字

编码生成后不可编辑

查询条件:字典名称、字典编码、供应商

(2)编辑

点击列表中的设备字典,进入详情页面,点击编辑图标进入编辑状态,可对设备字

典进行编辑,修改信息完成后,点击保存按钮,编辑完成,修改生效

(3)删除

点击删除,系统检验设备字典是否被引用,如果已被设备引用,不可删除

11 / 59

#### 4.1.1.3 工厂管理

| NTX                                   |      | 三 🏨 工厂管理                   |           |               |      |               |                      |                     | 13 | e | 账号               | Bit : |
|---------------------------------------|------|----------------------------|-----------|---------------|------|---------------|----------------------|---------------------|----|---|------------------|-------|
| ★ 首页 □□ 设备管理 ^                        | •    | 工厂管理                       |           |               |      | _             |                      |                     |    |   |                  | +     |
| <ul> <li>● 設备字典</li> </ul>            |      | <u>工厂名称</u><br><u>车间名称</u> |           |               | 设备名称 | <u></u> 査询    | 2.17                 |                     |    |   |                  |       |
|                                       |      | 210                        | Logo      | B.F.          |      | <u>श्</u> चार | 1512                 | 9108297140          |    |   |                  |       |
| ✓ 取用天味 (面) 28 Kitt                    |      | + 新乡飞稽工厂                   |           | China         |      | 新乡            | 河南省新乡市经济技术开发区新长路南侧   | 2021-12-09 11:00:19 | +  | 0 | 01               |       |
| (小) 放戦分析 く                            |      | + 上海长胜工厂                   | NTX       | China         |      | 上海            | 上海校江区眺阳路318号         | 2021-12-09 10:51:28 | +  | Θ | 8=<br>8=         | 1     |
| © ±≠±₩                                |      | 常州兴胜地识                     | ROX       | Ф <b>З</b>    |      | 泰州市           | 江苏常州天宁区光华路2-1号       | 2022-01-20 17:19:46 | +  | 0 | # <u>=</u>       |       |
| 🔁 ij#### 🗸                            |      | 越南越胜                       | VIEC      | 結束            |      | 以安市           | 結南平阳台遗安市平阳区平安工业园44地块 | 2022-01-20 17:22:35 | +  | θ | *=<br>*=         | 8     |
| 🥑 权限管理 🗸 🗸                            | •    | 泰国泰胜                       | 0         | 81) 81        |      | 要錄            | 泰国县谷挽奇区              | 2022-01-20 17:34:10 | +  | 0 | :<br>:           |       |
| ★ 系統管理     ✓                          |      | 泰国YMT                      | 00        | 泰国/ 泰國        |      | อำเภอปากเกร็ด | 泰国龙仔厝府甲蒙支县           | 2022-01-20 17:42:15 | +  | 0 | ::               |       |
|                                       |      | ED尼TOI                     | EE        | 印度尼西亚 / 印度尼西亞 |      | 爪哇岛           | 印度尼西亚西爪哇首            | 2022-01-20 17:29:25 | +  | 0 | 8<br>2<br>2      |       |
|                                       |      | 東埔寨政府                      | 🔆 luented | h 東場度         |      | 会邊/会边         | 東埔寨会边3号公路万盛访识洗水工业西   | 2022-01-20 17:21:27 | +  | Θ | 0<br>0<br>0<br>0 |       |
|                                       |      | 越南强盛                       | 65        | 越南            |      | 顺安市           | 越南平阳省顷安市安福坊第二区150/3号 | 2022-01-20 17:23:42 | +  | θ | 8≣               | Π.    |
|                                       |      |                            |           |               |      |               |                      |                     |    |   |                  |       |
|                                       |      |                            |           |               |      |               |                      |                     |    |   |                  |       |
|                                       |      |                            |           |               |      |               |                      |                     |    |   |                  |       |
| iint.newtech-textile.com/deviceManage | ment | factor/Management          |           |               |      |               |                      |                     |    |   |                  |       |

功能定义:对集团下工厂、车间、产线、设备及边端工厂的系统管理员、系统管理员权限进

行管理的功能

列表字段: 名称、logo、国家、城市、地址、创建时间

功能:添加工厂、车间、产线、设备、编辑工厂、车间、产线、设备、删除工厂、

车间、产线、设备,管理工厂管理员、配置工厂管理员权限

操作流程:

(1)添加工厂

点击添加工厂按钮,在弹窗中输入工厂名称、选择国家、输入城市、详细地址(此 四项必填)上传工厂 logo,点击添加,新增工厂完成

(2)添加车间

点击添加车间按钮,在弹窗中输入车间名称(必填)、备注、车间 logo,点击添加,

12 / 59

添加车间完成

(3)添加产线

点击添加产线按钮,在弹窗中输入产线名称(必填)、备注、产线 logo,点击添加,添加产线完成

(4)添加设备

点击添加设备按钮,在弹窗中输入设备名称、机台编号、选择设备字典(此三项必 填,未操作此项时默认选择一个设备字典),根据选择的设备字典内容,关联查询并显 示设备字典中信息,字典中信息不可编辑

(5)编辑工厂

说明:

点击列表中的工厂,进入详情页面,点击右上角编辑按钮,进入编辑状态

可对工厂中所有录入信息进行编辑

(6)编辑车间

说明:

点击列表中的车间,进入详情页面,点击右上角编辑按钮,进入编辑状态

可对车间中所有录入信息进行编辑

(7)编辑产线

说明:

点击列表中的产线,进入详情页面,点击右上角编辑按钮,进入编辑状态 可对产线中所有录入信息进行编辑

(8)编辑设备

说明:

点击列表中的设备,进入详情页面,点击右上角编辑按钮,进入编辑状态

可对设备中所有录入信息进行编辑

(9) 删除工厂、车间、产线、设备

说明:删除产线中的设备,将设备解除与工厂、车间、产线的关联关系,设备在工 厂管理菜单中不可见,在平台管理-设备菜单中可见

删除产线时,校验该产线下是否存在设备,存在时不可删除

删除车间时,校验该车间下是否存在产线,存在时不可删除

删除工厂时,校验该工厂下是否存下车间,存在时不可删除

(10)管理工厂管理员

说明:新建工厂成功后,点击管理工厂管理员按钮,进入管理工厂管理员页面

点击新增,在弹窗中输入编码、名称、手机号、邮箱,点击保存,添加工厂管理员 完成

(11) 配置工厂管理员权限

说明:新建工厂成功后,点击配置管理员权限按钮,进入配置权限页面

勾选权限,点击确认,配置权限完成

#### 4.1.1.4 数据关联

| NTX                         | ≡ ~数据关联                     |                           | C O Re Bat !                 |
|-----------------------------|-----------------------------|---------------------------|------------------------------|
| ★ 首页 □ 公易管理 ▲ □ 数据字典 ◎ 公务主席 | 数据关联<br>字典编码 学典后称 <b>周间</b> |                           |                              |
|                             | 学会编辑                        | 李典名称                      | 创建时间 ↓                       |
| ✓ 数据決戦                      | SEZD0021                    | 冷转移印花机2                   | 2022-01-27 14:29:02          |
| ◎ ☆\$≦控                     | SEZD0025                    | 小水洗机                      | 2022-01-18 19:05:31          |
| ⑦ 気気が                       | SEZD0024                    | 小蚕化机                      | 2022-01-18 19:03:11          |
| 🛃 订单管理 🗸 🗸                  | SEZD0023                    | 编状状统机                     | 2022-01-18 19:01:20          |
|                             | SEZD0022                    | 350/450菁代机                | 2022-01-18 18:59:05          |
| ★ 系統管理 ✓                    | SBZD0020                    | 冷转移印花机                    | 2022-01-10 13:14:51          |
|                             | SEZD0019                    | 于特殊的动机                    | 2021-12-29 19:55:28          |
|                             | SEZD0018                    | 》特略印花 制造资                 | 2021-12-19 17:22:23          |
|                             | SEZD0002                    | 等离子处理机                    | 2021-12-19 17:15:44          |
|                             | SBZD0017                    | 水洗烘干机                     | 2021-12-19 13:23:53          |
|                             |                             |                           |                              |
|                             |                             | 報気奈欣 1 <u>0 ×</u> 第1-10 章 | .≓25∰  < < <b>&gt; &gt;I</b> |

功能定义:管理需在平台中合并显示参数的功能

列表字段:字典编码、字典名称、创建时间

功能:关联参数

操作流程:

- > 找到需添加数据关联的设备字典,点击该字典中关联参数按钮
- ▶ 在新页面中点击添加关联,显示添加关联弹窗
- 输入关联名称,即关联后的新参数名称,根据需要关联的参数数量,点击对应 次数的添加关联参数按钮
- > 选择设备参数,输入分隔符
- 选择是否显示图表,默认是,选择否后,实时监控与运行状态中,不显示该参数图表
- 设置完成后,点击添加按钮,退出弹窗并在该设备字典的关联参数页新生成一条数据,关联参数完成

# 4.1.2 设备监控

### 4.1.2.1 实时监控

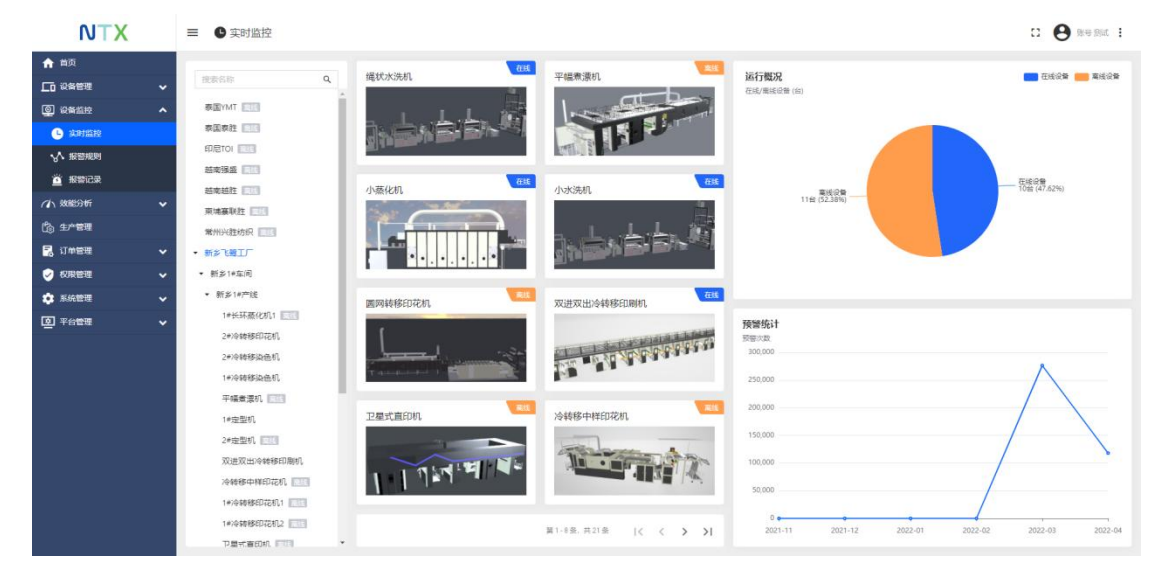

实时监控

功能定义:监控集团中,所有工厂、车间、产线内设备运行情况及历史数据 页面布局:设备树、设备卡片、设备在线状态图表、最近6个月预警统计图

操作:点击设备卡片,进入单台设备详情页

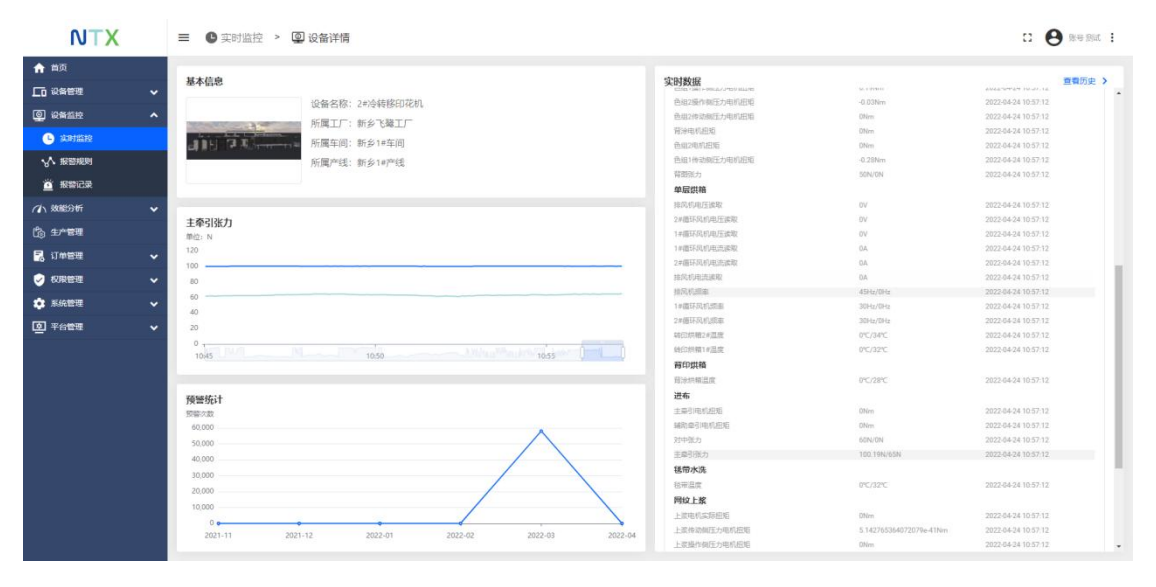

设备详情

功能定义:查看系统中单台设备实时上报参数的功能

页面布局:设备基本信息、设备参数运行趋势图、最近6个月预警趋势图、实时数

据

功能:查看参数运行趋势、查看单台设备参数历史数据

操作:

(1) 查看设备参数运行趋势:

点击实时数据下参数名称,左侧以折线图形式显示该设备参数运行趋势

(2) 查看单台设备参数历史数据

点击实时数据右侧查看历史按钮,打开设备历史页面

| NTX            |   | ■ ⑤ 实时监控 > ⑨ 设备详修            | ▶ 📅 设备历史  | 数据    |       |       |      |        |            | · •                      | 84 94t <mark>:</mark> |
|----------------|---|------------------------------|-----------|-------|-------|-------|------|--------|------------|--------------------------|-----------------------|
| ★ 首页<br>□ 设备管理 | • | 小水洗机                         |           |       |       |       |      |        |            |                          | C                     |
|                | ^ | 2022/04/24 00:00 - 2022/04/2 | 4 23:59 L | 耗水量   | 水息流量  | 水睡时辰量 | 裁判无力 | 國內包量   | 西汽星支       | 图/7.8691元量               |                       |
|                |   | 2022-04-24 11:04:39          | 11.02     | 881.0 | 881.0 | 0     | 0.58 | 11.02  | 22.56      | 0                        |                       |
| (1) 效能分析       |   | 2022-04-24 11:04:33          | 11.02     | 881.0 | 881.0 | 0     | 0.58 | 11.02  | 22.58      | 0                        |                       |
| C₀ ±^*€¤       |   | 2022-04-24 11:04:28          | 11.02     | 881.0 | 881.0 | 0     | 0.58 | 11.02  | 22.58      | 0                        |                       |
| 🛃 订命管理         |   | 2022-04-24 11:04-22          | 11.02     | 881.0 | 881.0 | o     | 0.58 | 11.02  | 22.59      | 0                        |                       |
| ✓ 权限管理         |   | 2022-04-24 11:04:16          | 11.02     | 881.0 | 881.0 | 0     | 0.58 | 11.02  | 22.61      | 0                        |                       |
|                | ž | 2022-04-24 11:04:11          | 11.02     | 881.0 | 881.0 | 0     | 0.58 | 11.02  | 22.6       | 0                        |                       |
| -              |   | 2022-04-24 11:04:05          | 11.02     | 881.0 | 881.0 | 0     | 0.58 | 11.02  | 22.57      | 0                        |                       |
|                |   | 2022-04-24 11:03:59          | 11.02     | 881.0 | 881.0 | 0     | 0.58 | 11.02  | 22.56      | 0                        |                       |
|                |   | 2022-04-24 11:03:48          | 11.02     | 891.0 | 881.0 | 0     | 0.58 | 11.02  | 22.55      | 0                        |                       |
|                |   | 2022-04-24 11:03:42          | 11.02     | 881.0 | 881.0 | 0     | 0.58 | 11.02  | 22.55      | 0                        |                       |
|                |   |                              |           |       |       |       |      |        |            |                          |                       |
|                |   |                              |           |       |       |       |      |        |            |                          |                       |
|                |   |                              |           |       |       |       |      | 每页条数 1 | 0 - 第1-10条 | <b>共7007条  &lt; &lt;</b> | > >1                  |

设备历史数据

功能定义:查看系统中单台设备上报参数历史的功能

列表字段:显示当前设备所属设备字典中维护的设备参数

#### 4.1.2.2 报警记录

| NTX                                                                                                    | ≡ 道报警记录                                                         |                                                  |                    |                        |                                                  |                   | · • •           | 账号 图4 | it :   |
|----------------------------------------------------------------------------------------------------|-----------------------------------------------------------------|--------------------------------------------------|--------------------|------------------------|--------------------------------------------------|-------------------|-----------------|-------|--------|
| <ul> <li>★ 曲页</li> <li>□ 设备管理</li> <li>○ 设备管理</li> <li>▲</li> </ul>                                                                                                    | <ul> <li>(1) (1) (1) (1) (1) (1) (1) (1) (1) (1)</li></ul>      | 报警记录<br>③ 最后7天 全部                                | - 4                |                        | His)                                             |                   |                 |       |        |
| <ul> <li>3.201</li> <li>3.201</li> <li< th=""><th>森園泰姓 2013<br/>印尼TOI 2013<br/>結本張盛 2015</th><th>emini 4 e</th><th>96R</th><th>19.20-52</th><th>52-55</th><th>85</th><th>严重任度</th><th></th><th></th></li<></ul>                                                                                                    | 森園泰姓 2013<br>印尼TOI 2013<br>結本張盛 2015                            | emini 4 e                                        | 96R                | 19.20-52               | 52-55                                            | 85                | 严重任度            |       |        |
|                                                                                                    | 結束結注 [1]]<br>東埔寨联注 [1]]                                         | 2022-04-22 21:35:56 2#<br>2022-04-22 18:42:23 2# | #冷静移印花机<br>#冷静移染色机 | 背涂张力报警<br>针板压力超限警告     | 臂涂张力超过设应值±10%,请及时排查<br>针板实际压力超出范围,当物值:2N。        | 未确认               | 危险              | 0     | 1      |
| 13) 当/ 1814<br>■ 11 # 1814<br>● 27 # 1814<br>● 27 # 1814<br>● | <ul> <li>第州兴胜坊訳 (10)</li> <li>新乡で登工厂</li> <li>上海长胜工厂</li> </ul> | 2022-04-22 18:42:23 2#<br>2022-04-22 18:42:23 2# | ng發移染色机<br>#冷静移染色机 | 对中张力超限警告               | 对中实研张力超出范围,当勒德: 0N。<br>乳车实际张力超出范围,当勒德: 0N。       | 未确认<br>未确认        | 聖告<br>警告        | 0     | 8      |
| <ul> <li>■ 系統管理</li> <li>● 平台管理</li> </ul>                                                                                                    |                                                                 | 2022-04-22 18:42:23 2#                           | ·哈特郡设色机            | 礼车张力超踪警告               | ● ● ● ● ● ● ● ● ● ● ● ● ● ● ● ● ● ● ●            | 未确认               | 警告              | 0     |        |
|                                                                                                    |                                                                 | 2022-04-22 18:42:23 24                           | r/468/2010年101     | 主牵引法力超限警告              | 王莽引其际扶力越出范围、当款值:3953125N。                        | 未确认               | 警告              | 0     |        |
|                                                                                                    |                                                                 | 2022-04-22 18:42:23 2#<br>2022-04-22 18:42:23 2# | 1分转移设色机<br>1分转移设色机 | 超声波位置组织警告<br>主牵引张力超攻警告 | 超常波实际位置超出范围,当制值:0%。<br>主牵引实际张力超出范围,当制值:3.28125N。 | 未确认               | <b>聖告</b><br>동告 | 0     | î<br>î |
|                                                                                                    |                                                                 | 2022-04-22 18:42:03 24                           | 心發移染色机             | 对中张力超限警告               | 对中实际张力超出范围,当前值: 0N。                              | 日清绅               | <del>25</del>   | 0     | 8      |
|                                                                                                    |                                                                 |                                                  |                    |                        | 有页函数 1                                           | 0 ▼ 第1-10条,共33963 | i⊛  < <         | >     | >1     |

报警记录

功能定义:查看系统中单台设备上报参数历史的功能

列表字段:创建时间、设备名称、报警标题、报警信息、状态、严重程度 操作:变更记录状态、删除

(1) 变更记录状态:

未确认的报警信息,点击确认图标,报警信息状态变更为【已确认】 未确认的报警信息,点击清除图标,报警信息状态变更为【已清除】 已确认的报警信息,点击清除图标,报警信息状态变更为【已清除】

查询条件说明:

按工厂、车间、产线、设备维度查询

按状态查询:可选项为全部/已确认/未确认/已清除

按报警程度查询:可选项为全部/危险/重要/次要/不确定

#### 4.1.2.3 报警规则

| NTX                                                                                                    |          | ■ √水报警规则                  |                     | • <b>0</b>          | 19 Bit : |  |
|----------------------------------------------------------------------------------------------------|----------|---------------------------|---------------------|---------------------|----------|--|
| ♠ 首页                                                                                                    |          |                           |                     |                     |          |  |
|                                                                                                    | •        | 报警规则                      |                     |                     | +        |  |
| ② 设新监控                                                                                                    | ^        | 各称 新闻                     |                     |                     |          |  |
| 🕒 或时监控                                                                                                    |          |                           |                     |                     |          |  |
| V IREAR                                                                                                    |          | □ 6秒 単注                   |                     | 创建时间 4              |          |  |
| 道 报警记录                                                                                                    |          | □ 冷特推印范 (00/YH-V3.1)      |                     | 2022-04-09 16:49:44 | Ĩ        |  |
| (1) 数能分析                                                                                                    | ~        | □ 2#%神杨昭芘 (XXYH-V3.1)     |                     | 2022-04-09 16:49:06 |          |  |
| the sheet and sheet and |          | ● 金融県 (0540519710)        |                     | 2022-04-09 14:07:45 |          |  |
| 🛃 订邮管理                                                                                                    | ~        | T YEAR (WANNELIN)         |                     | 2022/04/07 14:01:40 | -        |  |
| 🕑 权限管理                                                                                                    | •        | 双迪双出会報將印刷机 (xxksisc-v1.0) |                     | 2022-04-08 13:49:31 | <b>H</b> |  |
| 系统管理                                                                                                    | ~        | □ 卫星式直印机 (XXXWXZY-V1.0)   |                     | 2022-04-08 13:32:58 |          |  |
|                                                                                                    | *        | □ 卫星章印机 (SH-WX2Y-V1.0) #  |                     | 2022-03-08 10:12:58 | ĩ        |  |
|                                                                                                    |          | □ 低倍液 (SH-DGY-V2.0) #     |                     | 2022-03-08 10:12:17 | <b>B</b> |  |
|                                                                                                    |          | 140446852501 (XXYH471.0)  |                     | 2022-03-08 10:08:55 | Ĩ        |  |
|                                                                                                    |          | □ 平磁象源机 (xx.PF-V1.0)      |                     | 2022-03-08 10:04:26 | Î        |  |
|                                                                                                    |          | 2#/除糖蛋白花粉、(XX/H+V3.0)     |                     | 2022-03-08 09:59:20 |          |  |
|                                                                                                    |          |                           |                     |                     |          |  |
|                                                                                                    |          |                           | 每页余款 10 👻 第1-10条, 井 | 26条  < <            | > >1     |  |
| iiot.newtech-textile.com/deviceMonito                                                                                                    | or/alarm | Rules                     |                     |                     |          |  |

#### 报警规则

功能定义:管理集团下设备报警规则的功能

列表字段: 名称、备注、创建时间

操作:新增、编辑、删除

- (1)添加
- 点击添加按钮,在添加报警规则弹窗中输入设备配置名称
- ▶ 点击下一步按钮,进入报警规则配置页
- ▶ 点击添加报警规则按钮,输入报警类型,选择严重程度
- 点击添加报警规则条件,在编辑报警规则条件弹窗中点击添加键名筛选器,显示添加键名筛选器弹窗
- 在键名筛选器弹窗中选择键类型为【timeseries】,点击键名输入框,在输入框中 选择需对比的第一个设备参数,选择值类型
- 点击添加复合筛选器,选择操作为或
- ▶ 点击添加按钮,筛选器中显示一行

> 选择操作(大于、小于、大于等于、小于等于、不等于、等于)

- ▶ 点击切换为动态值,选择值为当前设备
- ▶ 输入源属性,即需要对比的第二个参数
- ▶ 选择运算符与输入运算值,即第一个参数与第二个参数处理后的结果进行对比
- ▶ 点击右下角添加按钮,关闭弹窗,再次点击添加按钮,关闭弹窗
- ▶ 点击保存,添加报警规则完成

输入值,点击添加键名筛选器弹窗右下角的添加按钮,添加键名筛选器弹窗关闭,点击 编辑报警规则条件中的保存按钮,编辑报警规则条件弹窗关闭,点击添加报警规则弹窗 中的添加按钮,添加报警规则完成,同时在平台-设备配置中显示一条设备配置数据。

(2)编辑

点击列表中的报警规则,显示报警规则详情,点击编辑按钮,进入编辑模式,可对报警 规则中的设置进行编辑

(3)删除

点击列表中报警规则后方的删除按钮,在弹窗中进行二次确认,点击是,删除报警规则 完成;

勾选报警规则,点击删除按钮,在弹窗中进行二次确认,点击是,批量删除报警规则完 成;

# 4.1.3 效能分析

# 4.1.3.1 产量分析

| NTX                                                                                                    | ■ o <sup>o</sup> 产量分析                                                                                                    |                                                                                                |                              | D \varTheta Nemi I |
|----------------------------------------------------------------------------------------------------|----------------------------------------------------------------------------------------------------|------------------------------------------------------------------------------------------------|------------------------------|--------------------|
| <ul> <li>★ 単页</li> <li>□ 込発管理</li> <li>● 公発管理</li> <li>● 公発管理</li> <li>● 公売記号</li> <li>● 公売記号</li> <li>● 公売目号</li> <li>● 公売目号</li></ul> | RERAB Q,      の      の | 产量分析<br>今日段範沖重時行<br>No.1 重直曲:59880回航,<br>No.3 次358平有,<br>2022/04/24 2022/04/24 □<br>給产量: 0 (M) | 0                            |                    |
| 記 订单管理     ・       ジ 权限管理     ・                                                                                                    | <ul> <li>新参で幾エ厂</li> <li>上海长駐エ厂</li> </ul>                                                                                                    | 2865                                                                                           | 75. 题 (14)                   |                    |
|                                                                                                    |                                                                                                    | 兼运兼出业转移印刷机<br>水池用于机                                                                            | 0                            | 50<br>50           |
|                                                                                                    |                                                                                                    | 卫星式转移动技机                                                                                       | 0                            | ΞŌ                 |
|                                                                                                    |                                                                                                    | 低端波机                                                                                           | 0                            | ΞŌ                 |
|                                                                                                    |                                                                                                    |                                                                                                | 報告条款 <u>10 ×</u> 第1-4条: 月4条: | IC < > >I          |

功能定义:监控集团下工厂、车间、产线、设备产量的功能

列表字段:设备名称、产量

说明:

总产量计算逻辑:查询条件下各设备产量和

产量分析中的图表:当前工厂参与产量计算的设备产量排行 TOP,最多显示 10 个,

产量从高到低排列

| NTX                                                                                                    | ■ \$ <sup>o</sup> 产量分析 > 100 产量历史                                  |                                                                     | C 🕒 104 Sat                                                         |
|----------------------------------------------------------------------------------------------------|--------------------------------------------------------------------|---------------------------------------------------------------------|---------------------------------------------------------------------|
| ★ 前页<br>设备管理    ✓                                                                                                    | 产量历史                                                               |                                                                     |                                                                     |
| <ul> <li>◎ 设备监控</li> <li>✓</li> <li>✓</li></ul> | 2022/04/01 00:00:00 -> 2022/04/24 23:59:59 □<br>1#长环蓝化机1区间产量       |                                                                     |                                                                     |
| <b>今<sup>0</sup> 产型分析</b>                                                                                                    | 1,800                                                              |                                                                     |                                                                     |
| 新期分析     新期分析                                                                                                    | 1,500                                                              |                                                                     |                                                                     |
| <ul> <li>     适行状态     </li> </ul>                                                                                                    | 1,200                                                              |                                                                     |                                                                     |
| å ±**#1                                                                                                    | 900                                                                | 2022-04-                                                            | 08 06:00                                                            |
| 11 计单管理 🗸 🗸                                                                                                    | 600                                                                |                                                                     |                                                                     |
|                                                                                                    | 300                                                                |                                                                     | 1                                                                   |
| 🔹 系统管理 🗸 🗸                                                                                                    | o, kikili i k                                                      | ا مراما اللله ا                                                     | ullu, ii , iii, ilii                                                |
| <u> 외</u> 平台管理 🗸 🗸                                                                                                    | 322-04 11 00:00 2022-04-02 02:00 2022-04-03 08:00 2022-04-04 10:00 | 2022-04-05 12:00 2022-04-06 15:00 2022-04-07 17:00 2022-04-06 19:00 | 2022-04-09 21:00 2022-04-15 23:00 2022-04-17 09:00 2022-04-19 09:00 |
|                                                                                                    | 082N                                                               | 7 <sup></sup> 篇 (M)                                                 | 上程时间 🕹                                                              |
|                                                                                                    | 1+托环蒸化机1                                                           | 5.80799999998137                                                    | 2022-04-19 17:35:01                                                 |
|                                                                                                    | 1=长环裔化机1                                                           | 5.80799999998137                                                    | 2022-04-19 17:34:01                                                 |
|                                                                                                    | 1#长环整化机1                                                           | 11.62                                                               | 2022-04-19 17.33-01                                                 |
|                                                                                                    | 1#托环蒸化机1                                                           | 5.80800000002794                                                    | 2022-04-19 17:32:01                                                 |
|                                                                                                    | 1#长环蜀化机1                                                           | 58.09                                                               | 2022-04-19 17:31:28                                                 |
|                                                                                                    |                                                                    |                                                                     | ●読品版 10 → 第1-10条, 共5947条  < く >                                     |

#### 产量历史

功能定义:监控集团下工厂、车间、产线、设备区间内各时段产量的功能

列表字段:设备名称、产量、上报时间

说明:通过鼠标滚轮滚动调整数据区间范围

产量计算逻辑:设备在当前上报时间内与上一条上报时间之间的产量,即当前时间

点的总产量-上一条记录时间点的总产量

## 4.1.3.2 能耗分析

| NTX                                                                            | ≡ 🌢 能耗分析                               |                                   |                       |          |                     |           |                                |                   | <b>• 0</b>           | 账号图试 |
|--------------------------------------------------------------------------------|----------------------------------------|-----------------------------------|-----------------------|----------|---------------------|-----------|--------------------------------|-------------------|----------------------|------|
| ★ 首页 □ 设备管理  □ 设备管理                                                            | 読みられ Q<br>表面YMT ETT                    | 能耗分析<br>今日设备能耗排行                  |                       |          |                     |           |                                |                   | <b>水 (1</b> )   电 (K | (T)  |
| (小 数部3号)が<br>↓ <sup>0</sup> 产型分析<br>▲ 1999 (小型)                                | 森国教社 (111)<br>印尼TO( 111)<br>語家張盛 (111) | No.1 編状水洗机<br>                    |                       |          |                     | 12        | No.2 2#沙辣椒印花机<br>No.4 2#长环薇化机2 |                   |                      | 0.51 |
| <ul> <li>() 运行状态</li> <li>() 运行状态</li> <li>() 生产管理</li> <li>() 生产管理</li> </ul> | 結成益性 [1]<br>兩端蘇制性 [1]<br>飛州兴程坊织 [1]    | No.5 小水洗机<br>No.7 1+%%%%%没色机      |                       |          |                     | 0         | No.6 小葱化机<br>No.8 2#%转移染色机     |                   |                      | 0    |
| <ul> <li>□ 1000年</li> <li>◆ 収限管理</li> <li>◆ 系统管理</li> <li>◆</li> </ul>         | ・新参び雑江厂<br>・上海长胜江厂                     | N6.9 1+1534 (2022/04/24 - 2022/04 | /24 🗇                 |          |                     | 0         | No.10 2#15363810811            |                   |                      | 0    |
|                                                                                |                                        | 总能耗: 耗水量<br>G#Sh                  | : 12.51 (T)<br>毛水星(T) | 耗电量: 280 | .56 (KWH)<br>터트르(T) | 耗<br>产品 0 | 气量: 13.17 (T)<br>单位能耗耗水量(T)    | 单位副共共电量 (KWH)     | 港位和時代集(T)            |      |
|                                                                                |                                        | 平頓東源机                             | 0                     | 0        | 0                   | 0         | 0                              | 0.                | 0                    | Ξō   |
|                                                                                |                                        | 1#走型町                             | 0                     | 246.66   | 0.71                | 0         | 0                              | 0                 | 0                    | ĒŌ   |
|                                                                                |                                        | 2#建型机<br>双语双曲点结解印刷机               | 0                     | 0        | 0                   | 0         | 0                              | 0                 | 0                    | =0   |
|                                                                                |                                        | 1                                 |                       | ~        |                     | -         |                                | -<br>毎四品数 10 ▼ 第1 | ·10瓷, 英21瓷  ( 〈      | >>   |

功能定义:监控集团下工厂、车间、产线、设备水、电、气能源消耗量的功能

列表字段:设备名称、耗水量(T)、耗电量(KWH)、耗气量(T)、产量、单位能 耗耗水量(T)、单位能耗耗电量(KWH)、单位能耗耗气量(T)

操作: 查看详情

点击查看历史数据按钮,打开能耗历史数据页面

说明:

总能耗计算逻辑:查询条件下设备能耗和

单位能耗计算逻辑: 总能耗/总产量

设备能耗 top 图表:当前工厂能源消耗前 10 的设备,默认选中水能耗,点击电、

气可进行切换。排序规则:从大到小

| NTX                                                                                                    | ■ 🌢 能耗分析 > 🙃 能耗历史                                                              |                                  |                                                                                |                                                                                                    | CI 🕒 Ree Bat 🗄                                                                                                    |
|----------------------------------------------------------------------------------------------------|--------------------------------------------------------------------------------|----------------------------------|--------------------------------------------------------------------------------|----------------------------------------------------------------------------------------------------|----------------------------------------------------------------------------------------------------|
| ★ 数页     □ 2条巻理     マ     ○ 2条巻理     マ     ○ 2条巻理     マ     ○ 2条巻理     マ     ○ 2条巻理     マ     ○ 2条巻理     マ     ○ 2条巻理     マ     ○ 2条巻理     ○ 2をまたま | 能耗历史<br>2022/04/01 23:59:59 - 2022/04/24 23:59:59<br>1#全型和区时编码<br>1.00<br>1.50 | 8                                |                                                                                |                                                                                                    | 水 (ī)   毗 (XW6)   气 (ī)                                                                                                    |
| () 生が管理<br>記 11年管理<br>ジ 65時管理<br>ジ 65時管理<br>ジ<br>55時管理<br>ジ<br>55年<br>55年<br>55年<br>55年<br>55年<br>55年<br>55年                                       | 000<br>000<br>000<br>000<br>000<br>000<br>000<br>000<br>000<br>00              | 2022-04-04 15:00 20              | 22-04-06 15:00 2022-04-07 16:0                                                 |                                                                                                    | da <b>n. 1. 1111-1.111.1111-1.111.1.1.111.1</b><br>2022-04-12 1960 2022-04-19 1.600 2022-04-19 1.200 2022-04-34 ( <sup>1</sup> ) 00                                                                  |
|                                                                                                    | 20020<br>14/2201<br>14/2201<br>14/2201<br>14/2201<br>14/2201                   | #648(f)<br>0<br>0<br>0<br>0<br>0 | R(EE) (XXX)<br>0.03125<br>0.3125<br>0.206875<br>0.206875<br>0.255625<br>0.1875 | R(42) (1)<br>0.0016502499994417924<br>0.0039042500000173116<br>0.00340624999970896<br>0.004218750000014552<br>0.002218750000014552 | 上版10月 4<br>2022 04-24 13.91.14<br>2022 04-24 13.90.09<br>2022 04-24 13.90.05<br>2022 04-24 13.28.00<br>2022 04-24 13.27.90<br>2022 04-24 13.27.90<br>東京会社 12.27.39<br>東京会社 12.27.39<br>東京会社 12.27.39 |

#### 能耗历史

功能定义:监控单台设备时间区间内各时间段能耗(水电气)数据的功能 列表字段:设备名称、耗水量(T)、耗电量(KWH)、耗气量(T)、上报时间

说明:

列表中的能耗:设备在当前上报时间内与上一条上报时间之间的能耗,即当前上报

时间点的能耗-上一条上报时间点的能耗

区间能耗图表:设备每小时内的能源消耗量,即小时内最后一条能耗值-小时内第

一条能耗值

## 4.1.3.3 运行状态

| NTX                          |   | ■ ◎运行状态                                      | D                                                        | e se sat : |
|------------------------------|---|----------------------------------------------|----------------------------------------------------------|------------|
| ★ 首页                         |   | ##KB 0                                       | 运行状态                                                     |            |
| 10 设备管理                      |   |                                              |                                                          |            |
| ② 设备监控                       |   | 家国YMT []]]                                   | 轧车张力 🚽 2022-04-24 12:39:21 🦳 2022-04-24 13:39:21 🔅       |            |
| (小 致能分析                      |   | 家国家胜 💷                                       | 轧车张力                                                     |            |
| <b>0<sup>0</sup> 产</b> 星分析   |   | 印度101                                        | 間位: N                                                    |            |
| ▲ ##69#7                     |   | 結束張盛 [[]]                                    |                                                          |            |
| <ol> <li>(i) 运行状态</li> </ol> |   | 結束結注 [[]]                                    | 150                                                      |            |
| P5、生产管理                      |   | 東埔寨联盟 国語                                     | 120                                                      |            |
|                              |   | 常州兴胜纺织                                       | 90                                                       |            |
| 🔀 い命管理                       | * | • 新乡飞碧工厂                                     | 60                                                       |            |
| ✓ 权限管理                       |   | <ul> <li>         ·   新乡1#车间     </li> </ul> | 10                                                       |            |
| 🄅 系统管理                       |   | <ul> <li>新多1#产线</li> </ul>                   | 0 1240 1241 1242 1243 1244 1245 1246 1247 1248 1249 1250 | 12:51      |
| 平台管理                         |   | 1#长环薇化机1                                     |                                                          |            |
|                              |   | 2世/全转移印花机。                                   |                                                          |            |
|                              |   | 2#冷转移动色机                                     |                                                          |            |
|                              |   | 1#冷转移染色机                                     |                                                          |            |
|                              |   | 平幅意源机 🔤                                      |                                                          |            |
|                              |   | 1#定型机 [1]                                    |                                                          |            |
|                              |   | 2#定型机 🔤                                      |                                                          |            |
|                              |   | 双进双出冷转移印刷机                                   |                                                          |            |
|                              |   | 冷棘部中样印花机 [11]                                |                                                          |            |
|                              |   | 1#/令朝穆印花机1                                   |                                                          |            |
|                              |   | 1#/令翰修印花机2                                   | 篇1-1条, 共1条                                               | I< < > >I  |
|                              |   | □□□□□□□□□□□□□□□□□□□□□□□□□□□□□□□□□□□□□        |                                                          |            |

功能定义:监控集团下设备的参数运行趋势的功能

操作:查看

点击运行状态下的参数下拉选项,通过勾选/取消勾选设置查看参数(进入页面时

默认选中第一个参数)

鼠标移入时,显示移入位置对应时间点原始参数的值,通过鼠标滚轮滚动,可以控 制数据查看范围

# 4.1.4 权限管理

#### 4.1.4.1 角色管理

| NTX                | ≡ Ө角色管理      |       |                      | C O Regat :                                 |
|--------------------|--------------|-------|----------------------|---------------------------------------------|
| ♠ 曲页               |              |       |                      |                                             |
| C0 2462 -          | 角色管理         |       |                      | +                                           |
| <ul><li></li></ul> | 角色编码 角色名称 黄词 |       |                      |                                             |
| (A) 3088386i ✓     |              |       |                      |                                             |
| () 1×22            | □            | 角色名称  | 创建时间 🎍               |                                             |
| 🛃 ijezu 🗸 🗸        | JC0012       | 漢示组   | 2022-03-21 10:05:23  | Θ 🗄 🗎                                       |
|                    | JC0011       | 960B  | 2022-03-21 10:04:27  | Θ 🖩 🖬                                       |
|                    |              | 系统管理员 | 2022-03-04 20:11:17  | Θ 🖩 👔                                       |
| * 系统管理 *           | JC0008       | 操作工   | 2022-01-18 16:03:29  | 0 II II                                     |
| ◎ 平台管理 🖌 🖌         | JC0007       | 设备运行  | 2022-01-18 15:09:10  | 0 11 11                                     |
|                    | JC0006       | 生产经理  | 2022-01-18 10:13:37  | θ 🗄 🖬                                       |
|                    | JC0003       | 生产管理员 | 2022-01-18 09:27:35  | θ 🗄 👔                                       |
|                    | JC0001       | guest | 2022-01-06 13:02:34  | ΘΞΞ                                         |
|                    |              |       |                      |                                             |
|                    |              |       |                      |                                             |
|                    |              |       |                      |                                             |
|                    |              |       |                      |                                             |
|                    |              |       | 梅页条数 10 ▼ 第1-8条: 共8条 | $ \langle \langle \rangle \rangle \rangle $ |

功能定义:集团中使用平台人员的角色及权限进行管理的功能

列表字段:角色编码、角色名称(此两项必填)、创建时间

操作:添加、配置权限、关联用户、删除、编辑

(1)添加

点击添加按钮,在添加按钮弹窗中输入角色编码、角色名称,点击添加按钮,关闭弹

窗,添加角色成功

(2)关联用户

点击关联用户按钮,打开关联用户页面,在页面中点击添加按钮,显示添加用户弹窗,

在弹窗中勾选用户,点击确认,关闭添加用户弹窗,关联用户完成

(3)配置权限

点击配置权限按钮,在配置权限弹窗中通过勾选,选择角色拥有权限(角色权限包括 web、app 两类,支持控制到按钮层级)

(4)删除

点击删除按钮,在弹窗中二次确认,点击是,删除角色成功

(5)编辑

点击列表中角色,显示角色详情,点击编辑图标,可对角色信息进行编辑(角色编码

不可编辑)

## 4.1.4.2 用户管理

| NTX        |   | ■ 👪 用户管理 |           |                   |                                 |           | • e                 | <b>9</b> 8 9 8    | iit : |
|------------|---|----------|-----------|-------------------|---------------------------------|-----------|---------------------|-------------------|-------|
| ★ 首页       |   |          |           |                   |                                 |           |                     |                   | 2     |
|            | • | 用尸官埋     |           |                   |                                 |           |                     |                   | +     |
|            | • | 用户编码     | 用户名称 荒湖   |                   |                                 |           |                     |                   |       |
|            | • |          |           | 1912.0            |                                 |           |                     |                   |       |
| (h) 1.~### |   | 用户编码     | 用户名称      | <b>亚</b> 机母       | 影相                              | 状态        | 金融町両 ↓              |                   |       |
| 🔁 订单管理     | * | YH0017   | 動息        | 18621672888       | allen lai@newtech-textile.com   | 皇用        | 2022-04-12 09:22:49 | P                 | ii i  |
| 🤣 权限管理     | ^ | 10016    | 甩户1       | 15845874587       | changliang@huansl.net           | 扁雨        | 2022-04-07 20:29:26 | p                 |       |
| 9 A022     |   | VH0015   | 演示        | 12257752231       | demo@newtech-textile.com        | 鹿用        | 2022-03-21 10:15:50 | p                 |       |
|            |   | YH0018   | guest     |                   | guest@newtech-textile.com       | 启用        | 2022-03-21 10:14:10 | p                 |       |
|            | ÷ | -        |           | 11111111111111111 |                                 |           |                     |                   | -     |
|            |   | U YHO012 | Boscoriat | 1215/752231       | testginewtech-textue.com        | 黑明        | 2022-03-21 10:14:10 | p                 | -     |
|            |   | VH0005   | 张升        | 15026875659       | sheng.zhang@newtech-textile.com | 启用        | 2022-01-18 15:11:09 | P                 |       |
|            |   | YH0004   | 具颈        | 13918691278       | shuo.wu@newtech-textile.com     | 启用        | 2022-01-18 10:16:04 | ç                 | 8     |
|            |   | U 10002  | 对的红       | 18016286838       | luyuhong@newtech-textile.com    | 皇用        | 2022-01-18 09:29:52 | p                 | ii.   |
|            |   | YH0003   | 上海长胜      | 15903591248       | adminginewtech-textile.com      | 启用        | 2021-12-22 11:15:28 | p                 | T.    |
|            |   |          |           |                   |                                 |           |                     |                   |       |
|            |   | 36       |           |                   |                                 | 每页条款 10 - | 第1・9条. 共9条  く       | $\langle \rangle$ | >1    |

功能定义:对集团中登录平台人员的账号进行管理的功能

列表字段:用户编码、用户名称、手机号、邮箱、状态、创建时间

操作:添加、编辑、修改密码、删除

(1)添加

点击添加按钮,在添加用户弹窗中,输入用户编码、名称、手机号、邮箱(此四项必 填),选择所属角色(多选),点击添加按钮,添加用户完成

(2)编辑

点击列表中用户,显示用户详情,点击编辑按钮,可对用户信息进行编辑(用户编码

不可编辑)

(3)修改密码

点击列表中修改密码图标,显示修改密码弹窗,输入两次密码,点击确认,修改密码 完成

(4)删除

点击列表中删除图标,显示二次确认弹窗,点击是按钮,删除用户完成

#### 28 / 59

# 4.1.7 系统管理

# 4.1.7.1 工厂软件版本

| NTX                                        | ≡ 률 工厂软件版本 |       |        |                     | D Best I            |
|--------------------------------------------|------------|-------|--------|---------------------|---------------------|
| ★ 首页                                       | 工厂软件版本     |       |        |                     |                     |
| <ul> <li>● 約載描述</li> <li>● 約載描述</li> </ul> | 所羅丁厂 网头名称  | THE   |        |                     |                     |
|                                            |            |       |        |                     |                     |
| ြa 10°111                                  | 网络名称       | 版本导   | · 斥權工广 | 在线线索                | 更新时间                |
| 🛃 订单管理 🗸 🗸                                 | 上海边缘网关     | 1.0.0 | 上海长程工厂 | 在组                  | 2022-03-14 18:28:12 |
| 🥑 权限管理 🗸 🗸                                 | 新乡边爆网关     | 1.0.0 | 新乡飞端工厂 | 在线                  | 2022-03-14 18:27:58 |
| ✿ 系统管理         •                           |            |       |        |                     |                     |
| 11 軟件版本                                    |            |       |        |                     |                     |
|                                            |            |       |        |                     |                     |
| <b>U</b> 1064                              |            |       |        |                     |                     |
|                                            |            |       |        |                     |                     |
|                                            |            |       |        |                     |                     |
|                                            |            |       |        |                     |                     |
|                                            |            |       |        |                     |                     |
|                                            |            |       |        |                     |                     |
|                                            |            |       |        |                     |                     |
|                                            |            |       |        |                     |                     |
|                                            |            |       |        | 6页条数 10 ▼ 第1-2条,共24 | ⊧ IC C > >I         |
|                                            |            |       |        |                     |                     |

功能定义:查看集团下各工厂下网关版本及更新日期的功能

列表字段: 网关名称、版本号、所属工厂、在线状态、更新时间

说明

- 网关名称:边缘网关的名称
- 所属工厂:边缘网关所在工厂

更新时间: 该版本网关的更新时间

# 4.1.7.2 系统版本

| NTX                            |           | ■ ● 系统版本        |                     | C \varTheta Be Bat I |
|--------------------------------|-----------|-----------------|---------------------|----------------------|
| ♠ 曲页                           |           |                 |                     |                      |
| <b>厂0</b> 设备管理                 | •         | 系统版本            |                     |                      |
| <ul> <li>() 设备监控</li> </ul>    | ~         | 版本号             | 更新时间                |                      |
|                                | ~         |                 |                     |                      |
| () 1/*#H                       |           | 0.0.1           | 2021-11-24 17:29:54 |                      |
| 🛃 订单管理                         | ~         |                 |                     |                      |
| 🥑 权限管理                         | ~         |                 |                     |                      |
| 🔅 系统管理                         | ~         |                 |                     |                      |
| 10 工厂软件版本                      |           |                 |                     |                      |
| 🕐 Fimter                       |           |                 |                     |                      |
|                                | ~         |                 |                     |                      |
|                                |           |                 |                     |                      |
|                                |           |                 |                     |                      |
|                                |           |                 |                     |                      |
|                                |           |                 |                     |                      |
|                                |           |                 |                     |                      |
|                                |           |                 |                     |                      |
|                                |           |                 |                     |                      |
|                                |           |                 |                     |                      |
|                                |           |                 |                     |                      |
|                                |           |                 |                     |                      |
| lict neutach-textile com/nutam | lanagemen | t/systemVersion |                     |                      |

功能定义:查看物联网平台版本及更新时间的功能

列表字段:版本号、更新时间

说明

版本号:物联网平台最新版本

更新时间:最新版本发布时间

# 4.1.8 平台管理

### 4.1.8.1 部件库

| NTX                                                                                                    | ☰ 🔡 部件包             |                      |                       | o 🖲 | ) ge   | 1 Blit | :   |
|----------------------------------------------------------------------------------------------------|---------------------|----------------------|-----------------------|-----|--------|--------|-----|
| ♠ 曲页                                                                                                    |                     |                      |                       |     |        |        |     |
|                                                                                                    | 部件包                 |                      |                       |     |        | +      |     |
| <ul> <li>2 2 4 当 注 2 4 当 2 4 当 1 4 当 1 4 3 当 1 4 当 1 4 3 3 3 3 3 3 3 3 3 3 3 3 3 3 3 3 3 3</li></ul> | 标题                  | 2010                 |                       |     |        |        |     |
| (∧) 30383946 ✓                                                                                                    |                     |                      |                       |     |        |        |     |
| (h) 20*#2                                                                                                    | □ 创建时间              | 振籠 个                 | 系统                    |     |        |        |     |
| 🛃 订单管理 🗸 🗸                                                                                                    | 2021-11-08 23:25:49 | Alarm widgets        |                       |     | 1      | E. II  | E.  |
| 权限管理     ✓                                                                                                    | 2021-11-08 23-25-49 | Analogue gauges      |                       |     | 1 1    | E II   | i I |
| ◆ 系統管理 ✓                                                                                                    | 2021-11-08 23:25:49 | Cards                | 2                     | ,   | 1      | k p    | 1   |
|                                                                                                    | 2021-11-08 23:25:50 | Charts               | 2                     | ;   | 12 3   | E. I   | 8   |
| 11 日本                                                                                                    | 2021-11-08 23:25:50 | Control widgets      | 2                     | ;   |        | E II   | I.  |
| 1 公表版库                                                                                                    | 2021-11-08 23:25:50 | Date                 | 2                     | ;   | 1      | E II   | 1   |
| Aphemisit                                                                                                    | 2021-11-08 23:25:49 | Digital gauges       | 2                     | ;   | 12 3   | E II   | E.  |
| [aī] 设备                                                                                                    | 2021-11-08 23:25:49 | Edge widgets         | 2                     | ;   | 1      | E II   | E.  |
| 0 设备配置                                                                                                    | 2021-11-08 23:25:50 | Entity admin widgets | 2                     | ;   | 11 3   | E II   | i I |
| <→ 規則結束 ☆ 首页设置                                                                                                    | 2021-11-08 23:25:50 | Gateway widgets      | 2                     | ;   | 1      | E II   | I.  |
|                                                                                                    |                     |                      |                       |     |        |        |     |
|                                                                                                    |                     |                      | 報応急致 10 👻 第1-10会、共14会 | 1<  | $\sim$ | >      | ŧ.  |

功能定义:管理自定义 2D 图表所用部件的功能

列表字段:创建时间、标题、是否系统部件

操作:添加部件包、编辑部件包、导出部件包、删除部件包

(1)添加部件包

点击添加按钮,选择创建部件包,输入部件包标题(必填)、图片、描述,点击添

加按钮,添加部件包完成

(2)编辑部件包

点击打开部件包,点击添加部件类型,在弹窗中选择部件类型,打开部件类型代码 编辑器页面,可使用代码对部件信息、时间等进行编辑,点击保存,编辑部件包完成

(3)导出部件包

点击导出部件包,可将部件导出为 json 文件,导出到本地

(4) 删除部件包

点击删除部件包,弹窗中进行二次确认,点击是,删除部件完成(系统部件不可删

31 / 59

除)

#### 4.1.8.2 仪表板库

| NTX                                                                                                    | =  | = # 0 | 义表板库                |   |      |  |  |         |     |          | □ € | 3 84 | e sut | :  |
|----------------------------------------------------------------------------------------------------|----|-------|---------------------|---|------|--|--|---------|-----|----------|-----|------|-------|----|
| ★ 首页                                                                                                    |    | 仪表板   | 车                   |   |      |  |  |         |     |          |     |      | +     |    |
|                                                                                                    | Ĵ. | 标题    | 100                 | í |      |  |  |         |     |          |     |      |       |    |
| A REAL A                                                                                                    | ~  | _     | 000000 4            |   | 5E + |  |  |         |     |          |     |      |       |    |
| C) 10000                                                                                                    |    |       | 2021-12-17 10:41:25 |   | 上海春板 |  |  |         |     |          |     | 12 3 | + 1   |    |
|                                                                                                    | •  | 0     | 2021-12-09 20:34:14 |   | 新乡着板 |  |  |         |     |          |     |      | ± 1   |    |
| 年約管理     日     日 | ~  |       |                     |   |      |  |  |         |     |          |     |      |       |    |
|                                                                                                    |    |       |                     |   |      |  |  |         |     |          |     |      |       |    |
| <b>11</b> 15/41#                                                                                                    |    |       |                     |   |      |  |  |         |     |          |     |      |       |    |
| ●● ①表報6年<br>④ 日志                                                                                                    |    |       |                     |   |      |  |  |         |     |          |     |      |       |    |
| 1. Aphendisit                                                                                                    |    |       |                     |   |      |  |  |         |     |          |     |      |       |    |
| □ 28                                                                                                    |    |       |                     |   |      |  |  |         |     |          |     |      |       |    |
| < → 規則協库                                                                                                    |    |       |                     |   |      |  |  |         |     |          |     |      |       |    |
| 首页设置                                                                                                    |    |       |                     |   |      |  |  |         |     |          |     |      |       |    |
|                                                                                                    |    |       |                     |   |      |  |  |         |     |          |     |      |       |    |
|                                                                                                    |    |       |                     |   |      |  |  | 每页条款 10 | * s | 1-2条 共2条 | <   | <    | > )   | E. |

功能定义:管理自定义 2D 图表的功能

列表字段:创建时间、标题

操作:添加仪表板、编辑仪表板、导出仪表板、删除仪表板

(1)添加仪表板

点击添加仪表板按钮,选择创建新的仪表板,在添加仪表板弹窗中输入标题(必填)、

说明、图片,点击添加仪表板中的添加按钮,添加仪表板完成

在仪表板列表中点击打开仪表板,点击编辑按钮,进入仪表板编辑状态

点击添加部件按钮,在弹窗中选择部件,添加数据源,输入筛选条件,点击应用更 改图标,添加部件弹窗关闭,新增部件完成,点击应用更改,添加仪表板完成

(2)编辑仪表板

点击仪表板,进入仪表板详情页面,点击编辑仪表板按钮,进入仪表板编辑状态, 可对仪表板进行编辑

(3)导出仪表板

点击导出仪表板,可将仪表板导出为 json 文件到本地

(4) 删除仪表板

点击删除按钮,显示二次确认弹窗,点击是按钮,删除仪表板完成

## 4.1.8.3 日志

| NTX                                                                                                    | ■ 圖日志                                      |               |                                                |                                    |                        | . 0           | 专员武  |
|----------------------------------------------------------------------------------------------------|--------------------------------------------|---------------|------------------------------------------------|------------------------------------|------------------------|---------------|------|
| <ul> <li>★ 首页</li> <li>□ 20名管理</li> <li>○ 20名管理</li> <li>○ 20名管理</li></ul> | 日志                                         | 操作对象名称        |                                                |                                    |                        |               |      |
| () 1/100                                                                                                    | ender 4                                    | 横绕            | 操作对象名称                                         | 编作人                                | 30/5                   | 状态            | 洋街   |
|                                                                                                    | 2022-04-24 14:51:15<br>2022-04-24 13:16:30 | (1)(表版)<br>用户 | श्राद्ध<br>wcl@qq.com                          | changtang@huansi.net<br>wcl@qq.com | 1019<br>登录             | 6000<br>6000  |      |
| <ul> <li>○ 平台管理</li> <li>○</li> </ul>                                                                                                    | 2022-04-24 11:34:02                        | 用户            | wcl@qq.com                                     | wel@qq.com                         | 注H<br>87年              | 10.35<br>5775 |      |
|                                                                                                    | 2022-04-24 10:14:21                        | 用户            | changliang@huansi.net                          | changliang@huansi.net              | 11.<br>11.7            | 1000<br>1000  |      |
|                                                                                                    | 2022-04-24 10:08:18                        | 用户            | changliang@huansi.net                          | changliang@huansl.net              | 注册                     | 成功            |      |
| 11. ApH使用的Cit                                                                                                    | 2022-04-24 10:08:05                        | ΠP            | changliang@huansi.net                          | changliang⊜huansi.net              | 注時                     | 1500          |      |
| <ul> <li>□ 没有配置</li> <li>&lt;&gt; 规则链库</li> </ul>                                                                                                    | 2022-04-24 10:07:59 2022-04-24 10:07:24    | 用户            | changliang@huansi.net<br>changliang@huansi.net | changliang@huansi.net              | <b>股</b> 汞<br>注明       | 成功            |      |
| 3 萬方與書                                                                                                    |                                            |               |                                                |                                    |                        |               |      |
|                                                                                                    |                                            |               |                                                |                                    | ●页余款 10 ▼ 第1-10条、 芹20条 | < <           | > >1 |

功能定义:查看系统中用户操作记录的功能

列表字段:时间戳、模块、操作对象名称、操作人、动作、状态、详情

## 4.1.8.4API 使用统计

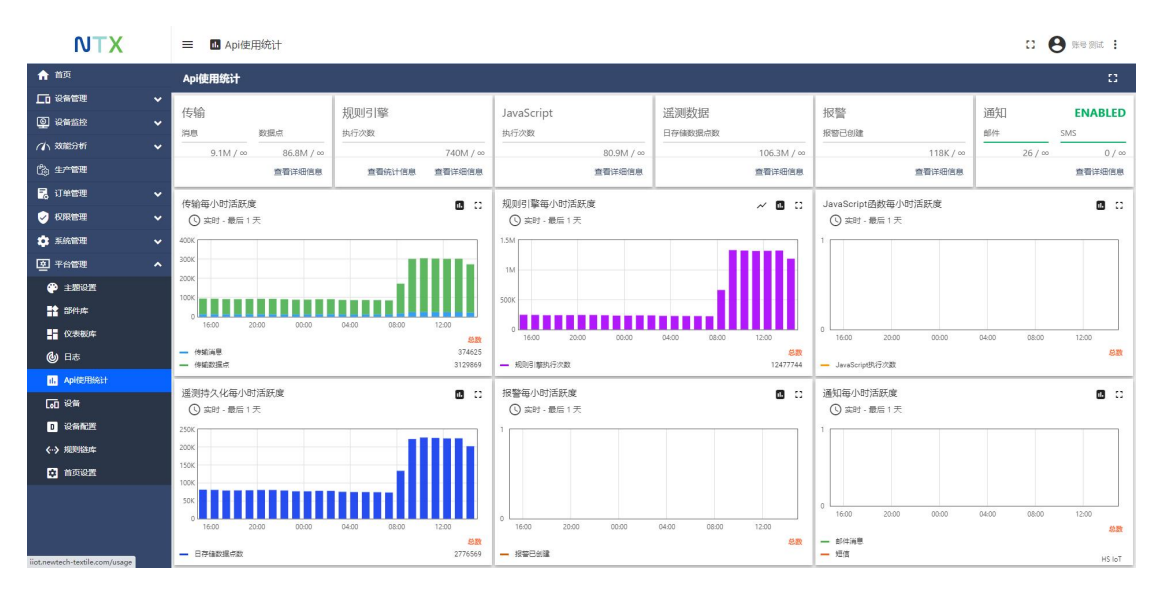

功能定义:查询数据传输、接口调用等系统性能的功能

说明:点击查看详情,进入详情页面

4.1.8.5 设备

| NTX                                                                                                    | ☰ 100 设备                                   |                          |                              |                  |                    |                      |              | а <b>(</b>   | <b>3</b> 848      | sat : |
|----------------------------------------------------------------------------------------------------|--------------------------------------------|--------------------------|------------------------------|------------------|--------------------|----------------------|--------------|--------------|-------------------|-------|
| <ul> <li>▲ 首页</li> <li>□ 记名管理</li> <li>□ 记名管理</li> <li>○ 记名管理</li> <li>○ 记名管理</li> <li>○ 记名管理</li> </ul> | <b>设备</b><br><sup>名称</sup>                 | 设备配置                     | ·查询                          |                  |                    |                      |              |              |                   | +     |
|                                                                                                    | □ 新聞的版↓                                    | 回称<br>1+>\def@Cftttill 2 | 公田記載<br>小研究的注意。 (YK VLV2 0)  | IF<br>E%%#TF     | 车间<br>新长1=车间       | 严调<br>新化1499년        |              | <b>建</b> 运用关 | 0                 |       |
| <ul> <li>● RR管理</li> <li>◆ 系統管理</li> </ul>                                                               | 2022-01-20 17:18:49                        | 10%转移印花机1                | 1#设翰穆印花机 (XX-YH-V1.0)        | 新乡飞稽江厂           | 新会18年(月)           | 新乡1#产线               |              |              | Ø                 |       |
| ●<br>● 平台管理 へ<br>● 主要设置                                                                                  | 2022-01-20 17:14:48<br>2022-01-20 17:14:48 | 1#长环聚化机2<br>2#长环聚化机1     | default<br>长环器化机(XX-ZH-V1.0) | 新多で発工厂<br>新乡で発工厂 | 新歩18年间<br>新歩18年间   | 新歩1#9#3週<br>新歩1#9#3週 |              |              | 0<br>0            | 8     |
| 11 部件库<br>11 仪表板库                                                                                        | 2022-01-20 17:14:48                        | 1#长环聚化机1<br>2#长环聚化机2     | 长环裔化机(XX-ZH-V1.0)            | N#NHIF           | 新乡1#车间<br>新会1#车间   | 新步18产线<br>新安18户线     |              |              | 0                 |       |
| ④ 日志<br>II. ApHEFESSIT                                                                                   | 2022-01-16 23:20:04                        | 编状水洗机                    | default                      | 新き飞稽江厂           | 新 お 1 年年(月)        | 新乡18产线               |              |              | 0                 |       |
| 60 ##<br>0 说前配置                                                                                          | 2022-01-16 23 20.04<br>2022-01-16 23 20.04 | 小茶洗机                     | default<br>default           | 新参び職工厂           | 新参18年(同<br>新参18年(同 | 新乡1#产线<br>新乡1#产线     |              |              | 0<br>0            | 1     |
| ↔ 規則設成 ★ 首页设置                                                                                            | 2022-01-10 15:20:59                        | 冷转移中档印花机                 | 冷转移中相曰记录【(XX-ZY-V1.0)        | 新乡飞稽工厂           | 新乡18年(月)           | 新参1#产线               |              |              | ۲                 | 8     |
| int matterbandle com (davizer                                                                            |                                            |                          |                              |                  |                    | 每页条款 10 👻            | 篇1-10条, 共28条 | K            | $\langle \rangle$ | >1    |

功能定义:对工业物联网平台所有设备进行管理的功能

列表字段:创建时间、名称、设备配置、工厂、车间、产线、是否公开、是否网关 操作:添加、管理凭据、删除

(1)添加设备

点击添加按钮中添加新设备选项,在弹窗中输入设备名称、选择数据字典、输入标 签、选择设备配置、是否网关、点击确定,新增设备完成

(2)管理凭据

点击管理凭据,在弹窗中选择设备验证方式(通常使用访问令牌方式),输入访问

令牌,点击保存,添加管理凭据完成

(3)删除

勾选设备,点击删除图标,在弹窗中二次确认,点击是,删除设备完成

#### 4.1.8.6 设备配置

| NTX                                                      | 三 □ 设备配置            |                               |                |       |    |                     | 0            | 0        | 账号 图4    | itt 🚦     |
|----------------------------------------------------------|---------------------|-------------------------------|----------------|-------|----|---------------------|--------------|----------|----------|-----------|
| <ul> <li>★ 首页</li> <li>□ 设备管理</li> <li>○ 设备监控</li> </ul> | 设备配置                | <b>200</b>                    |                |       |    |                     |              |          |          | +         |
| (▲ 数能分析 ▼ (▲ 数能分析 ▼                                      | - enterine +        | 名称                            | 15.14 <u>2</u> | 传输方式  | 聖法 |                     | <b>B</b> 60, |          |          |           |
| 🛃 संभक्ष 🗸 🗸                                             | 2022-04-09 16:49:44 | 冷静的记忆 (XX-YH-V3.1)            | 献认             | Rtij, |    |                     |              | <u>+</u> | <b>P</b> | Î         |
| 权限管理     ✓                                               | 2022-04-09 16:49:06 | 2#)谷物杨田市 (XX-YH-V3.1)         | <b>第</b> 53    | 数は人   |    |                     |              | <u>*</u> | p.       | Î.        |
| ✿ 系统管理 ✓                                                 | 2022-04-09 14:07:45 | 走型机 (XX-DXJ-V1.0)             | RU.            | Btu.  |    |                     |              | <u>+</u> |          | 8         |
|                                                          | 2022-04-08 13:49:31 | 双連双曲冷朝哪日開机 (XX-SJSC-<br>V1.0) | 数认             | 默U.   |    |                     |              | *        | ps.      | ii.       |
| 11 部件库                                                   | 2022-04-08 13:32:58 | 卫星式直印机 (XX-WXZY-V1.0)         | 默认             | 動は    |    |                     |              | +        | p.       | ii i      |
| ●● 仪表版库<br>601 日本                                        | 2022-03-08 10:12:58 | 卫星囊印机 (SH-WXZY-V1.0) #        | 默认             | RELL  |    |                     |              | *        | p.       | ii (      |
| II. AphterBight                                          | 2022-03-08 10:12:17 | (氏结液 (SH-DGY-V2.0) #          | Btij.          | 默认    |    |                     |              | *        | р.       | ÎÎ.       |
| මේ මම                                                    | 2022-03-08 10:08:55 | 1 的设砖移印花机 (XX-YH-V1.0)        | 联议             | REU.  |    |                     |              | *        | p.       | <b>ii</b> |
|                                                          | 2022-03-08 10:04:26 | 平幅書漂机 (XX-PF-V1.0)            | REU.           | 散し、   |    |                     |              | *        | p.       | ii.       |
| 《一》规则链库 章 首页设置                                           | 2022-03-08 09-59-20 | 2#/金铸楼印花机(XX-YH-V3.0)         | 默认             | RTU.  |    |                     |              | <u>*</u> | P        | 8         |
|                                                          |                     |                               |                |       |    |                     |              |          |          |           |
|                                                          |                     |                               |                |       |    | 毎万余政 10 👻 第1・10条、共) | 6条   (       | < <      | >        | >1        |

功能定义:对设备数据传输处理、报警规则等进行配置的功能

列表字段:创建时间、名称、配置类型、传输方式、备注、是否默认配置

操作:添加、导出设备配置、编辑、删除、设为默认设备配置

(1)添加设备配置

点击添加按钮中添加创建设备配置选项,在添加设备配置弹窗中输入设备名称、选择规则链。点击传输配置,选择传输协议。点击报警规则,可对设备配置中报警规则进行设置。点击添加按钮,关闭添加设备配置弹窗,添加设备配置完成

(2) 导出设备配置

点击设备配置列表中导出设备按钮,在弹窗中选择存储文件路径,点击确定,将文 件导出为 json 格式文件,导出设备配置完成

(3)编辑

点击设备配置列表,显示设备配置详情页面,点击编辑图标,可对设备配置进行编 辑

(4)删除

点击设备配置列表后方的删除,显示二次确认弹窗,点击是按钮,删除设备配置完 成

(5) 设为默认设备配置

点击设备配置列表后方的设为默认配置,将当前设备配置设置为默认设置,设置完

成后,新增设备时,默认设备配置会替换为变更后的默认配置

### 4.1.8.7 规则链库

| NTX                                                                      | ☰ <→ 规则链库           |                           |             | о <b>(</b> | 9        | 19 Bja | : 1 |
|--------------------------------------------------------------------------|---------------------|---------------------------|-------------|------------|----------|--------|-----|
| <ul> <li>★ 首页</li> <li>□ 公务管理</li> <li>□ 公务管理</li> <li>○ 公务活法</li> </ul> | 规则链库                |                           |             |            |          |        | ÷   |
| (小 就能分析<br>(含) 生^*管理                                                     |                     | 88                        | 推正使用        |            |          |        |     |
| <ul> <li>記 订单管理</li> <li>Q 权限管理</li> </ul>                               | 2022-03-01 15:49:49 | 派王が出か4480月9月              |             | <>         | ±.       | P      |     |
|                                                                          | 2022-03-01 15:36:14 | extellors<br>IIIFRARECION |             | <>         | *        | P      | 1   |
| P 1892                                                                   | 2022-03-01 15:35:36 | 干燥素薄机                     |             | <i>«</i> » | <u>+</u> | p.     | ii. |
| 部件库<br>仪表板库                                                              | 2022-03-01 15:34:54 | 24989-447.<br>Militik     |             | <>         | *        | P      | *   |
| l 日志<br>II. ApH使用Skit                                                    | 2022-03-01 15:34:33 | 11/04/4962828             |             | <i>«</i> » | *        | •      |     |
| 60 公告<br>D 设备配置                                                          | 2022-03-01 15:34:19 | 240705636                 |             | <->        | *        | P      |     |
| <→ 規則送库 (→) 規則送库 (→) 首页设置                                                | 2022-03-01 15:33:56 | 2#6486ab                  |             | <->        | <u>+</u> | PR .   | 1   |
|                                                                          |                     |                           |             |            |          |        |     |
|                                                                          |                     | 47.68 10 × 2              | (1・10条、共18条 | <          | <        | >      | >1  |

功能定义:自定义管理数据规则的功能,可自定义数据解析、存储、设备预警、消

#### 息提醒规则

列表字段:创建时间、名称、是否根链

操作:添加、编辑、打开规则链、导出、设为默认设备配置、删除

(1)添加规则链

点击添加按钮中创建新的规则链选项,在弹窗中输入规则链名称(必填)、说明,

点击添加,添加规则链完成

(2) 编辑规则链

点击规则链列表行,打开规则链详情页面,点击编辑,可编辑规则链信息

(3)打开规则链

点击规则链列表行中打开规则链按钮,打开规则链配置编辑页面,通过拖动事件、

动作、代码编辑等可对规则链重新配置,点击保存,规则链修改生效

(4)导出规则链

点击规则链列表行中导出按钮,可将规则链导出为本地 json 文件

## 4.1.8.8 首页设置

| NTX                                   | ☰    | CI 🕒 Me Mut |
|---------------------------------------|------|-------------|
| ★ 曲页                                  | 首页设置 |             |
|                                       |      |             |
|                                       |      |             |
| (小 数能分析)                              |      |             |
| (), 1/110                             | 9779 |             |
| 🛃 订单管理 💊                              |      |             |
| 🥪 权限管理 🗸 🗸                            |      |             |
| 🔹 系統管理 🗸 🗸                            |      |             |
| ○ 平台管理                                |      |             |
| 🕐 iere                                |      |             |
| <b>計</b> 部件库                          |      |             |
| 2 仪表被库                                |      |             |
| <b>6</b> B                            |      |             |
| II. Apherbicht                        |      |             |
| [∎0 ¥≋                                |      |             |
| 0 设备配置                                |      |             |
| <-> 規則链库                              |      |             |
|                                       |      |             |
|                                       |      |             |
|                                       |      |             |
| iot.newtech-textile.com/settings/home |      |             |

功能定义:使用系统中自定义的仪表板替换默认首页仪表盘的功能

操作: 切换仪表板

点击输入框,在下拉选项中选择仪表板库中已配置的仪表板,点击保存按钮,设置

首页仪表板完成

## 4.1.8.9 主题设置

| NTX                        | ≡ ● 主题设置         |                                     |      | C O Re But : |
|----------------------------|------------------|-------------------------------------|------|--------------|
| <b>俞</b> 曲页                | 主题设置             |                                     |      |              |
|                            | TRIKE            |                                     |      |              |
| <ul> <li>② 设备监控</li> </ul> | 网站积重             |                                     |      |              |
| 🗥 somesitei 🗸 🗸            | NTX工业物联网         |                                     |      |              |
| ĝa ±**≢≣                   | 网络圆标             |                                     |      |              |
| 🛃 订单管理 🗸 🗸                 |                  |                                     |      |              |
|                            | NIX              | 拖拽图片或单击以选择要上传的图片。                   | ×    |              |
| 🔹 系统管理 🗸 🗸                 | 文件大小上現: 250.0 KB |                                     |      |              |
|                            | Logo             |                                     |      |              |
| 🕐 imre                     |                  |                                     | 1    |              |
| <b>**</b> ####             | NTX              | >>>>>>>>>>>>>>>>>>>>>>>>>>>>>>>>>>> | ×    |              |
|                            |                  |                                     | 1    |              |
| <b>()</b> 日志               | Logo高度           |                                     |      |              |
|                            |                  |                                     |      |              |
| [₀0 ¥#                     |                  | - marine                            |      |              |
| 0 设备配置                     | BINAT G          |                                     |      |              |
| <→ 規則進岸                    | 3 16/2000        | ◎ ▲ 文字颜色                            |      |              |
| ✿ 首页设置                     |                  |                                     |      |              |
|                            | ◎◎ ■ 菜单栏激活颜色     | ◎ ∠菜单栏悬停颜色                          |      |              |
|                            | □ 展示平台名称和版本      |                                     |      |              |
|                            |                  | <u>佐願</u> 默认 取消                     | (877 |              |

功能定义:设置系统整体 UI 风格的功能

操作:编辑网站标题、图标、logo、logo 高度、主体颜色、次级颜色、按钮颜色、

文字颜色、菜单栏激活颜色、菜单栏悬停颜色、是否显示平台名称和版本

# 4.2 看板

# 4.2.1 集团看板

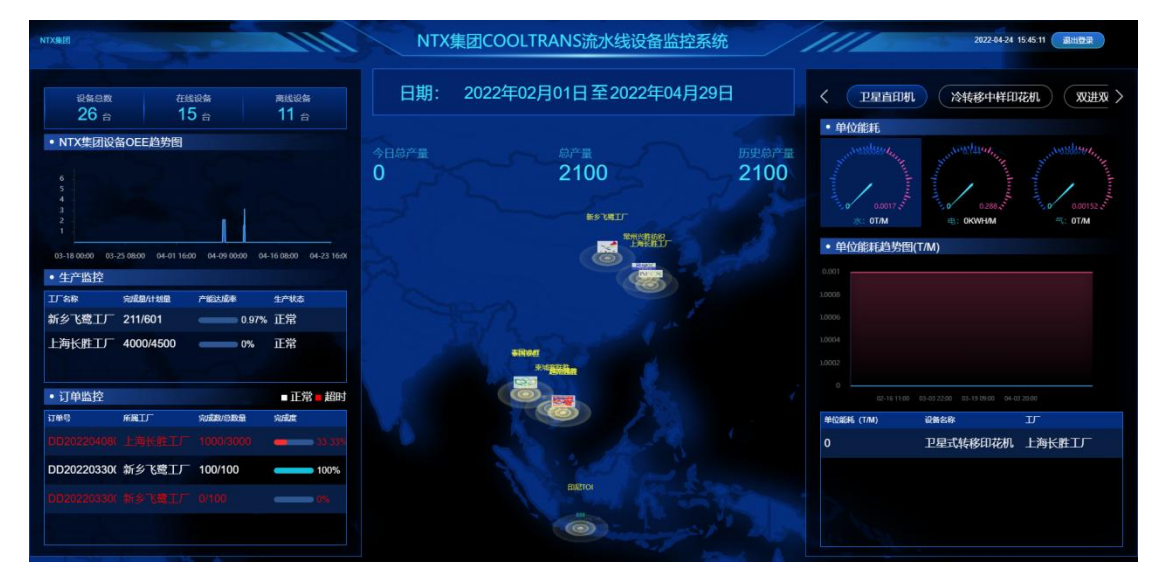

功能定义:集团下的工厂产量、能耗、设备状态等运行数据概览

信息项:集团看板由设备在线情况、集团设备 OEE 趋势图、生产监控、订单监控、

日期选择器、工厂地图、单位能耗区域构成

说明:

设备在线情况:

接入总数=在线设备数+离线设备数

在线设备数-状态为在线的设备总数

离线设备数-状态为离线的设备总数

集团设备 OEE 趋势图:

集团下所有设备的每小时综合 OEE,默认范围为当天

日期选择器:

最小选择颗粒度为天

生产监控:选择日期范围内,各工厂的订单生产情况

订单监控:选择日期范围内,各工厂未完成订单的订单完成情况

工厂地图:

总厂下各工厂分布地图,点击工厂图标进入工厂看板页

单位能耗仪表:选择日期范围内,关键设备的综合单位能耗

单位能耗趋势图:选择日期范围内,关键设备每小时的综合单位能耗折线图

单位能耗排行:选择日期范围内,关键设备中,各设备实际单位能耗从小到大排行

#### 车间看板操作:

| ( | 1 | )查看 | OEE | 趋势图 |
|---|---|-----|-----|-----|
|---|---|-----|-----|-----|

| NTXBE                                                                                          | NTX集团COOLTRANS流水线设备监控系统                  | 2022-04-28 14:17:23                                                                                                    |
|------------------------------------------------------------------------------------------------|------------------------------------------|----------------------------------------------------------------------------------------------------|
| 说 新台政 在线设备 東线设备     26 台 16 台 10 台                                                             | 日期: 2020年04月01日至2022年05月12日              | 〈 卫星直印机 〉 冷铁移中样印花机 》 双进双 〉                                                                                                    |
| <ul> <li>NTX集团设备OEE趋势图</li> </ul>                                                              |                                          | • ••••MBB#5                                                                                                    |
| 04-081300<br>• @MR850CEE.2.1369                                                                | 918/# 8/# Бурл/#<br>0 2100 2100<br>компл | 0.000152<br>8: 0004<br>9: 0004<br>0: 0004<br>0: 00 |
| 03-25 12:00 04-02 00:00 04-09 12:00 04-17 00:00 04-24 12:00                                    | THE T                                    | • 单位能耗趋势图(T/M)                                                                                                    |
| • 生产监控                                                                                         |                                          |                                                                                                    |
| エレーター 「二、「「二」」 「二、「二」」 「二、「二」 「二、「二」 「二、「二」 「二、「二」 「二、「二」 「二、「二」 「二、「二」 「二、「二」 「二、「二」 「二、」 「二、 |                                          |                                                                                                    |
| 新乡飞鹭工厂 211/601 0.97% 正常                                                                        |                                          |                                                                                                    |
| 上海长胜工厂 4000/4500 0% 正常                                                                         | 2000                                     |                                                                                                    |
|                                                                                                | ·····································    |                                                                                                    |
| <ul> <li>订单监控</li> <li>正常■超时</li> </ul>                                                        |                                          |                                                                                                    |
| 订单令 所属工厂 完成的/总股最 完成度                                                                           |                                          | 单位能耗 (T/M) 设备名称 工厂                                                                                                    |
|                                                                                                |                                          | 0 卫星式转移印花机 上海长胜工厂                                                                                                    |
| DD20220330(新乡飞鹭工厂 100/100 100%                                                                 |                                          |                                                                                                    |
|                                                                                                | EBÁTION                                  |                                                                                                    |
| DD20220118( 上海长駐工厂 0/20000                                                                     |                                          |                                                                                                    |

▶ 鼠标移入 OEE 图标趋势线,显示该节点的 OEE 值

▶ 鼠标滚轮滚动,可调整底部时间范围如下图

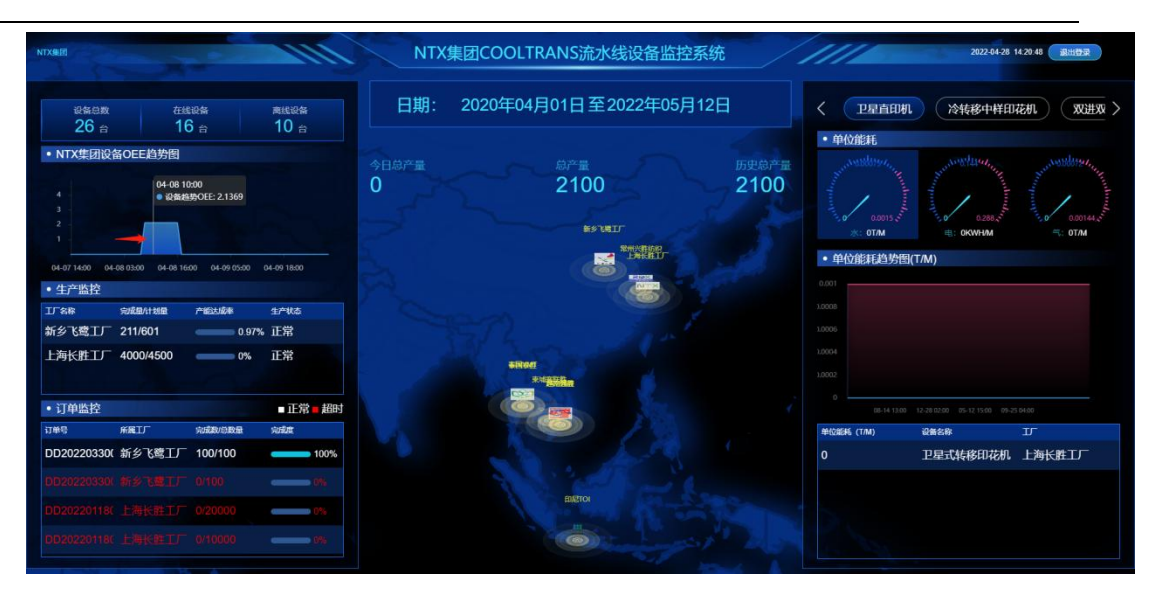

(2) 更改查看时间范围

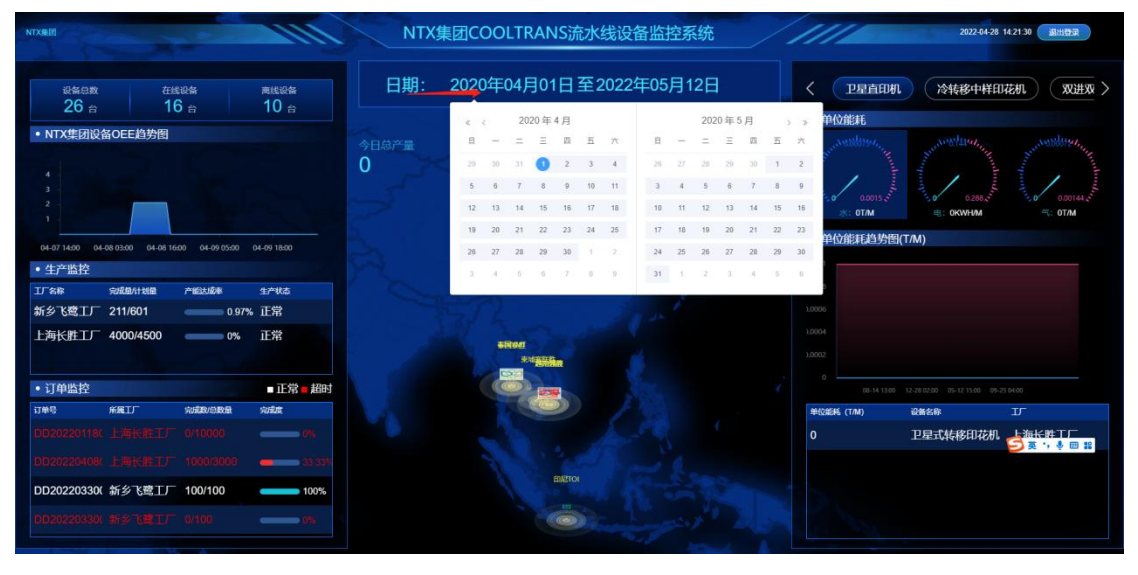

> 点击看板中日期范围,显示日历,通过点击选择需查看的时间区间

| NTXREE                                                                                                    | NTX集团COOLTRANS流水线设备监控系统                                          | 2022&428 142403 SHHDR                                                                                                    |
|----------------------------------------------------------------------------------------------------|------------------------------------------------------------------|----------------------------------------------------------------------------------------------------|
| 記録目数 在接記録 素純記録<br>26 会 16 会 10 会 ・NTX生団役名のEE追歩相 4 3 2 1 3 4000 04-08 1000 04-09 5000 04-09 1800 04-09 1800000000000000000000000000000000000                                         | 日期: 2020年04月01日至2022年05月12日<br>今日の产量<br>0<br>2100<br>55 VRIF<br> | C DRIEDUT XM8-4HURDU XXHX ><br>• POOREH<br>• POOREH<br>• COMMAN<br>• COMMAN<br>• POOREHLAND<br>• COMMAN<br>• COMMENLAND<br>• COMMENLAND<br>• COMMENLAND<br>• COMMENLAND<br>• COMMAN<br>• COMMENLAND<br>• COMMENLAND<br>• COMMENLAN |
|                                                                                                    | uner Sagala                                                      |                                                                                                    |
| TIME     TIME     TIME | BUTG                                                             | 回44130         20日本式特殊日花机         上海长路工厂           0         工                                                                                                    |

- ▶ 点击工厂地图中的工厂 logo,进入工厂看板
- ▶ 工厂中如果没有网关,点击操作无效
- (4) 查看单位能耗

| NIXGE                                                                                             | NTX集团COOLTRANS流水线设备监控系统                                                                                                    | 2022-04-28 14:27:27 通出世界 |
|---------------------------------------------------------------------------------------------------|----------------------------------------------------------------------------------------------------|--------------------------|
| 設備品数     在は総合    声は総合     26 合     16 合     10 合                                                  | 日期: 2020年04月01日至2022年05月12日                                                                                                    |                          |
| <ul> <li>NTX集团设备OEE趋势图         <ul> <li>4</li> <li>2</li> <li>2</li> <li>1</li> </ul> </li> </ul> | 今日約产量 前产量 历史的产量<br>0 2100 2100                                                                                                    |                          |
| 04-07 14:00 04-08 03:00 04-08 16:00 04-09 05:00 04-09 18:00<br>• 生产监控                             |                                                                                                    | • 单位能耗趋势图(TM)            |
| エデタキ 完成日付加速 产能対応率 生产状态<br>新乡飞弯工厂 211/601 097% 正常                                                  |                                                                                                    |                          |
| 上海长胜工厂 4000/4500 0% 正常                                                                            | Siter:                                                                                                    |                          |
| <ul> <li>・订単监控</li> <li>■正常</li> <li>超时</li> </ul>                                                |                                                                                                    |                          |
| 订单号 并属工厂 完成政治政量 完成度                                                                               |                                                                                                    | 単位銀紙 (TM) 設备名称 エア        |
| DD20220118(上海快胜上) 0/20000                                                                         |                                                                                                    | 0 卫星式转移印花机 上海长胜工厂        |
|                                                                                                   | EDIRTON                                                                                                    |                          |
|                                                                                                   |                                                                                                    |                          |
| DD20220330(新乡飞鹭工厂 100/100 100%                                                                    | O the second second sec |                          |

- ▶ 登录成功时,默认显示第一个关键设备字典名称
- ▶ 是否关键设备在 PC-设备管理-设备字典中控制
- ▶ 点击其余关键设备名称,切换下方仪表/单位能耗趋势/单位能耗排行
- ▶ 内容变化时,默认选中首个选项
- > 点击水/电/气仪表盘,切换下方单位能耗趋势图与单位能耗排行
- > 鼠标移入单位能耗趋势图中,查看对应时间节点的标准单位能耗与实际单位能

#### 耗值

鼠标滚轮滚动设置需查看的时间范围

#### (5)退出登录

▶ 点击退出登录按钮,退出系统至登录页

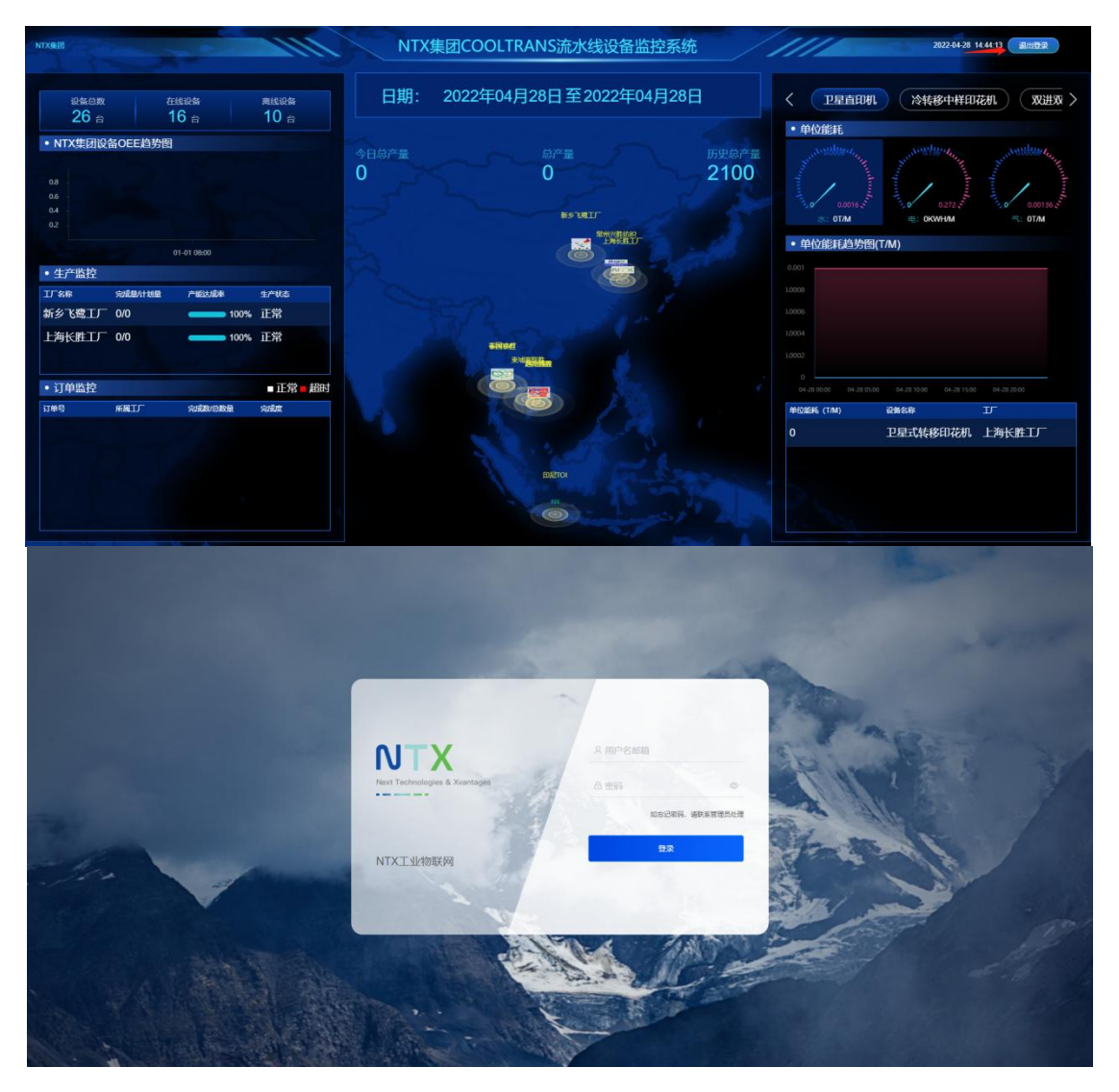

# 4.2.2 工厂看板

| NTX集团   上海长生工厂                                                                   | 上海长胜工厂                      | 2022-04-24 15:49:23 運用 東出行来                   |
|----------------------------------------------------------------------------------|-----------------------------|-----------------------------------------------|
| 設備総数 在総設备 東総設备<br>5 台 5 台 0 台                                                    | 日期: 2022年03月01日至2022年04月28日 | < 卫星直印机 低给液 单进单出冷转移印 >                        |
| • 上海长胜工厂设备OEE趋势图                                                                 | 今日总产量                       |                                               |
| 。<br>03-150-05-25 08:00 04-01 16:00 04-09 00:00 04-16 08:00 04-23 16:00<br>・生产監控 |                             | • 单位能耗趋势倒(TM)                                 |
|                                                                                  |                             |                                               |
| 低給液机 1000/1000 0% 正常<br>・订单监控 ■ 正常 # 超时                                          |                             | 0<br>0<br>0-0-0-0-0-0-0-0-0-0-0-0-0-0-0-0-0-0 |
| 1149 Addy 2000 Adda                                                              |                             | 単位能耗 (TMI) 设备名称                               |
|                                                                                  | 长胜1#车间                      | 0 Tasayésanasi                                |

功能定义:集团下的工厂产量、能耗、设备状态等运行数据概览

信息项:工厂看板由设备在线情况、工厂设备 OEE 趋势图、生产监控、订单监控、

日期选择器、工厂背景图、车间看板入口、单位能耗区域构成

设备在线情况(当前工厂):

设备总数=在线设备数+离线设备数

设备总数:所有接入当前工厂的设备数量

在线设备数:状态为在线的当前工厂下设备总数

离线设备数:状态为离线的当前工厂下设备总数

日期选择器:

最小选择颗粒度为天

生产监控:选择日期范围内,当前工厂的订单生产情况

订单监控:选择日期范围内,当前工厂未完成订单的订单完成情况

车间看板入口:

点击车间看板入口进入车间看板页

单位能耗仪表:选择日期范围内,关键设备的综合单位能耗

单位能耗趋势图:选择日期范围内,关键设备每小时的综合单位能耗折线图

单位能耗排行:选择日期范围内,关键设备中,各设备实际单位能耗从小到大排行

工厂看板操作:

(1) 查看 OEE 趋势图

| NTX集团   上海长度工厂                                                                                              | 上海长胜工厂                      | //// 2              | 322-04-28 14:39:13 通问 通出登录                                                                                                    |
|----------------------------------------------------------------------------------------------------|-----------------------------|---------------------|----------------------------------------------------------------------------------------------------|
| 2588版 在北段5 東北段5<br>5 合 5 合 0 合<br>・上海K推工「设备OEE趋势图                                                           | 日期: 2020年03月01日至2022年04月28日 | く 卫星直印机 ・単位能耗       | (低给液) 单进单出冷转移用 >                                                                                                    |
| 04 06 07:00<br>25<br>26<br>27<br>20<br>20<br>20<br>20<br>20<br>20<br>20<br>20<br>20<br>20<br>20<br>20<br>20 | ◆日島产量 島产量<br>0 2000 2000    | 0.0018.4<br>*** DTM | рили 0150 Чолини учили 0300192 чолини<br>0 0272 учили 0 000152 учили 0 000152 учили 0<br>(1) 0 000152 учили 0 000152 учили 0<br>(1) 0КИНИМ (1) 0774 |
| 03-18 00:50 03-26 03:00 04-03 05:00 04-11 09:00 04-19 12:00 04-27 15:00<br>• 生产监控                           | THE THE                     | • 单位能耗趋势图(T/M       | )                                                                                                    |
| 设备名称 完成显示计划量 产能达超率 生产状态                                                                                     |                             |                     |                                                                                                    |
| 低給液机 1000/1000 0% 正常                                                                                        |                             |                     |                                                                                                    |
| 卫星式转移印 0/0 • 17.1% 正常                                                                                       |                             |                     |                                                                                                    |
| 1#蒸化机 0/0 ===== 100% 正常                                                                                     |                             |                     |                                                                                                    |
| <ul> <li>・订单监控</li> <li>■正常</li> <li>■超时</li> </ul>                                                         |                             |                     |                                                                                                    |
| 订单号 完成数/总数量 完成度                                                                                             |                             | 单位能耗 (T/M)          | 设备名称                                                                                                    |
| DD2022040800001 1000/3000 - 33 334                                                                          |                             |                     | 卫星式转移印花机                                                                                                    |
| DD2022011800002 0/20000                                                                                     |                             |                     |                                                                                                    |
|                                                                                                    | 长胜1#车间                      |                     |                                                                                                    |
|                                                                                                    |                             |                     |                                                                                                    |
|                                                                                                    |                             |                     |                                                                                                    |

▶ 鼠标移入 OEE 图标趋势线,显示该节点的 OEE 值

▶ 鼠标滚轮滚动,可调整底部时间范围如下图

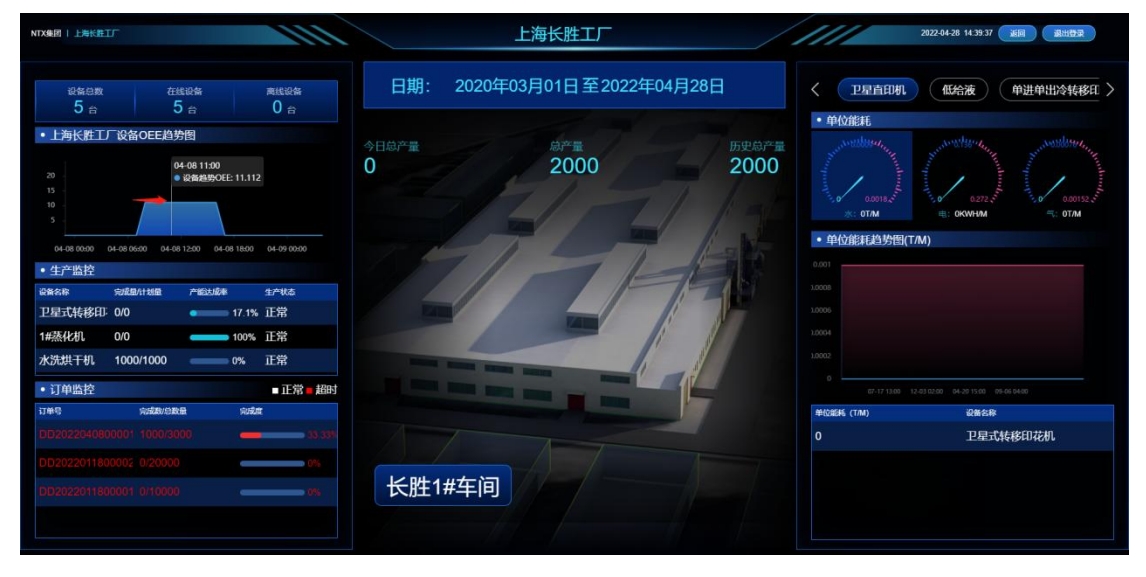

(2) 更改查看时间范围

| NTX&R   L#KETF                                              |          |       | ļ.  | 上海  | 长服  | 生工 | Г     |     |      |     |      |        | /    | 1   | ///              | 2022-04-28 14:40:01 通用 通用分束        |
|-------------------------------------------------------------|----------|-------|-----|-----|-----|----|-------|-----|------|-----|------|--------|------|-----|------------------|------------------------------------|
|                                                             | 日期:      | 2020  | )年0 | 3月  | 01  | 33 | Ē202  | 22年 | ≡04, | 月2  | 8日   | 2      |      | <   | 卫星直印机            | 低给液 单进单出冷转移印 >                     |
|                                                             |          |       |     | 202 | 0年3 | 月  |       |     |      |     | 2020 | 年4月    |      | > > | 单位能耗             |                                    |
| • 上海长胜上)设备OEE趋势图                                            | 今日总产量    | 日     | -   | =   | Ξ   | 21 | 五六    |     | B    | -   | =    | Ξ      | 1 E  | 六   | . werbuseteen    |                                    |
|                                                             | 0        |       | 24  | 25  | 25  |    | 28 29 |     | 29   | -30 | 31   | 1      | 2 3  | 4   | Sound            |                                    |
|                                                             |          | 0     | 2   | 3   | 4   | 5  | 6 7   |     | 5    | 6   | 7    | 8      | 9 10 | 11  | 1                |                                    |
| 10 -<br>5                                                   |          | 8     | 9   | 10  | 11  | 12 | 13 14 |     | 12   | 13  | 14   | 15 1   | 6 17 | 18  | *: 0T/M          | щ: окwни ≒: оти                    |
|                                                             |          | 15    | 16  | 17  | 18  | 19 | 20 21 |     | 19   | 20  | 21   | 22 3   | 3 24 | 25  | 单位能耗趋势图在         | (M)                                |
| 04-08 00:00 04-08 06:00 04-08 12:00 04-08 18:00 04-09 00:00 |          | 22    | 23  | 24  | 25  | 26 | 27 28 |     | 26   | 27  | 28   | 29 3   | 0 1  |     |                  |                                    |
| • 生产监控                                                      |          | 29    | 30  | 31  | 3   |    | 3. 3  |     | 1    | 3   | (5)  | 0) - j | (8)  | -0  |                  |                                    |
| 设备名称 完成量计划量 产能达成率 生产状态                                      |          | 0     | 1   |     |     | /  | 11    |     | 1    | 1   | -    |        |      |     |                  |                                    |
| 卫星式转移印 0/0 • 17.1% 止常                                       | . Call   |       |     |     |     | 71 |       |     | E    |     | 1    |        |      |     |                  |                                    |
| 1#蒸化机 0/0 100% 正常                                           |          | 1     |     |     |     |    |       | 1   | 11   |     | Ste  |        |      |     |                  |                                    |
| 水洗烘干机 1000/10000% 正常                                        | TRACE OF | 11    |     | -   | -   | -  | -     | 1   | 6    | - 1 |      |        |      |     |                  |                                    |
| <ul> <li>订单监控</li> <li>■ 正常</li> <li>超时</li> </ul>          |          |       |     |     |     | -  |       |     | 100  | 1   | -    |        |      |     | 0 07-17 13:00 1: | 2-03 02:00 04-20 15:00 05:06 04:00 |
| 订单号 向成数/总数量 向成度                                             |          |       |     |     |     |    |       |     |      | 1   |      |        |      | 4   | Horefs (T/M)     | 设备名称                               |
| DD2022040800001 1000/3000                                   |          |       |     |     |     |    |       |     |      |     |      |        |      | 0   |                  | 卫星式转移印花机                           |
| DD2022011800002 0/20000                                     |          |       |     |     |     |    |       |     |      |     |      |        |      |     |                  |                                    |
|                                                             | 长胜1#     | 车间    | ล   |     |     |    |       |     |      |     |      |        |      |     |                  |                                    |
|                                                             | KAL III  | -1-1- | บ   |     |     |    |       |     |      |     |      |        |      |     |                  |                                    |
|                                                             |          |       |     |     |     |    |       |     |      |     |      |        |      |     |                  |                                    |
|                                                             |          |       |     |     |     |    |       |     |      |     |      |        |      |     |                  |                                    |

- ▶ 点击看板中日期范围,显示日历,通过点击选择需查看的时间区间
- (3)进入车间

| NTX#M   L#K#IT                                                                              | 上海长胜工厂                       | 2022-04-28 14.41:40 通用 第出世界                                                                                                    |
|---------------------------------------------------------------------------------------------|------------------------------|----------------------------------------------------------------------------------------------------|
| <ul> <li>設備品数</li> <li>在総設備</li> <li>再総設備</li> <li>5 合</li> <li>5 合</li> <li>0 合</li> </ul> | 日期: 2020年03月01日至2022年04月28日  | < 卫星直印机 低给液 单进单出冷转移印 > 单价能耗                                                                                                    |
| • 上時长推丁了设备OEE趋势图                                                                            | онога ога воога 2000<br>2000 | A COMPACT OF A CONTRACT OF A CONTRACT OF A C |
| 04-08 00:00 04-08 06:00 04-08 12:00 04-08 18:00 04-09 00:00<br>• 生产监控                       | THIS LAND                    | • 单位能耗趋势图(T/M)                                                                                                    |
| 必須名称 完成量/計划量 产能力成率 生产状态                                                                     |                              |                                                                                                    |
| 卫星式转移印 0/0 • 17.1% 正常                                                                       |                              |                                                                                                    |
| 1#茶代化 0/0 100% 正常                                                                           |                              |                                                                                                    |
| ・     订单监控     ・     订算监控     ・     订算监控                                                    |                              |                                                                                                    |
| 订单号 內滅期/总数量 內威度                                                                             |                              | 单位影响 (TIM) 设备名称                                                                                                    |
| DD2022040800001 1000/3000 - 33 334                                                          |                              | 0 卫星式转移印花机                                                                                                    |
| DD2022011800002 0/20000 - 0%                                                                |                              |                                                                                                    |
|                                                                                             | →长胜1#车间                      |                                                                                                    |
|                                                                                             |                              |                                                                                                    |

> 点击工厂背景图中的车间名称按钮,进入车间看板

(4) 查看单位能耗

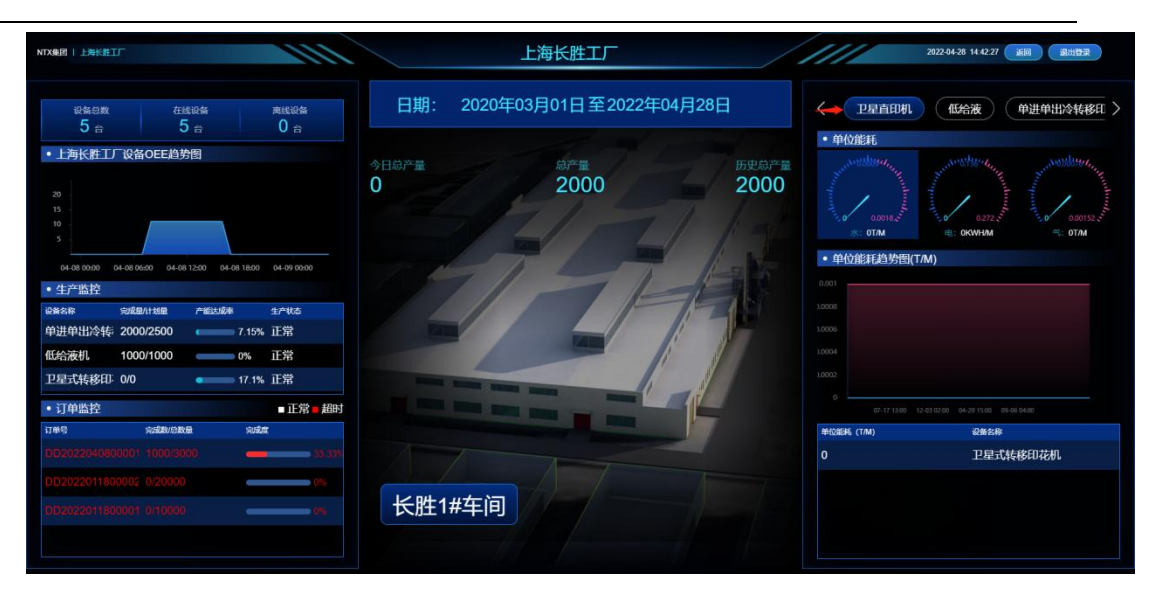

- ▶ 登录成功时,默认显示第一个关键设备字典名称
- ▶ 是否关键设备在 PC-设备管理-设备字典中控制
- ▶ 点击其余关键设备名称,切换下方仪表/单位能耗趋势/单位能耗排行
- ▶ 内容变化时,默认选中首个选项
- > 点击水/电/气仪表盘,切换下方单位能耗趋势图与单位能耗排行
- ▶ 鼠标移入单位能耗趋势图中,查看对应时间节点的标准单位能耗与实际单位能

### 耗值

鼠标滚轮滚动设置需查看的时间范围

# 4.2.3 车间看板

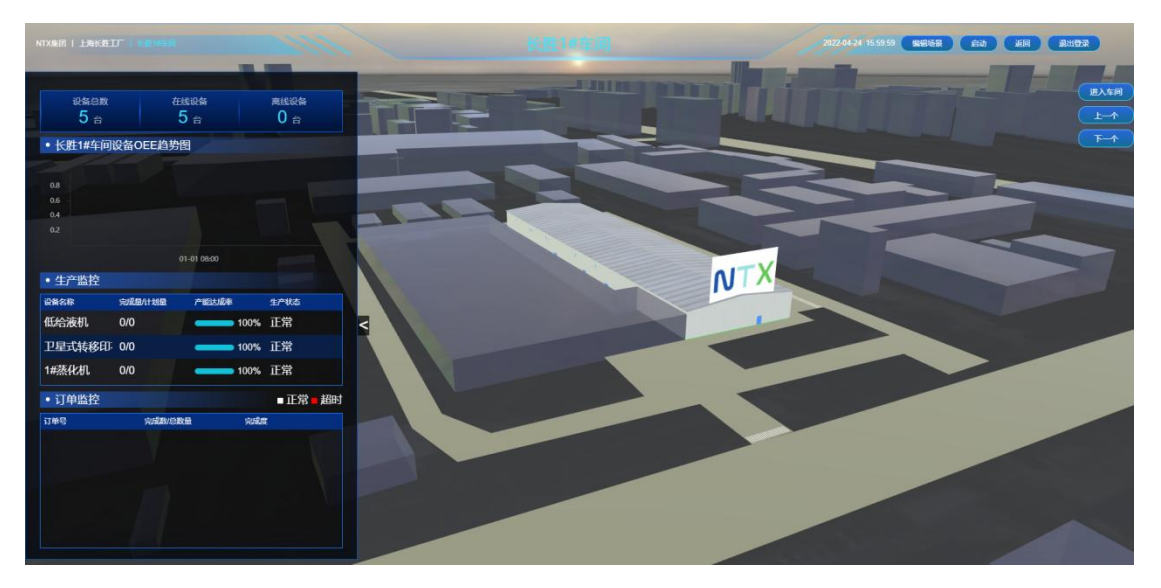

功能定义:车间 3D 场景及实时运行状态查询

信息项:车间看板由设备在线情况、OEE 趋势图、生产监控、订单监控、设备 3D 模型、进入车间按钮组成

#### 车间看板操作:

(1): 编辑场景

点击编辑场景,进入车间场景编辑页面,可对车间数字孪生场景进行编辑-只有系 统管理员用户有权限编辑场景

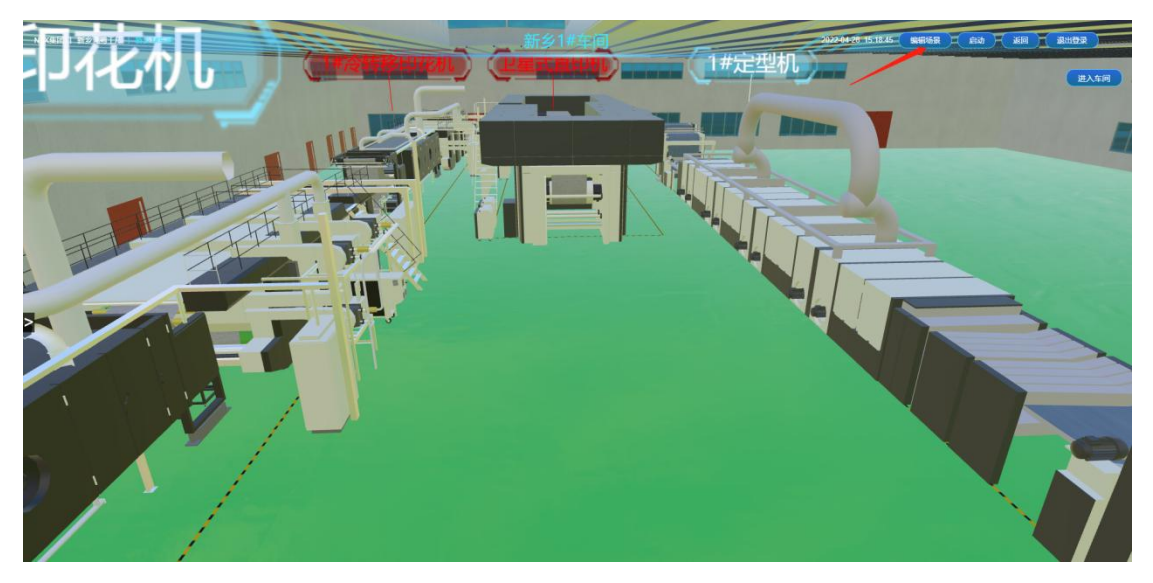

(2): 返回

点击返回,返回工厂看板页

(3): 查看设备

#### ▶ 自动漫游

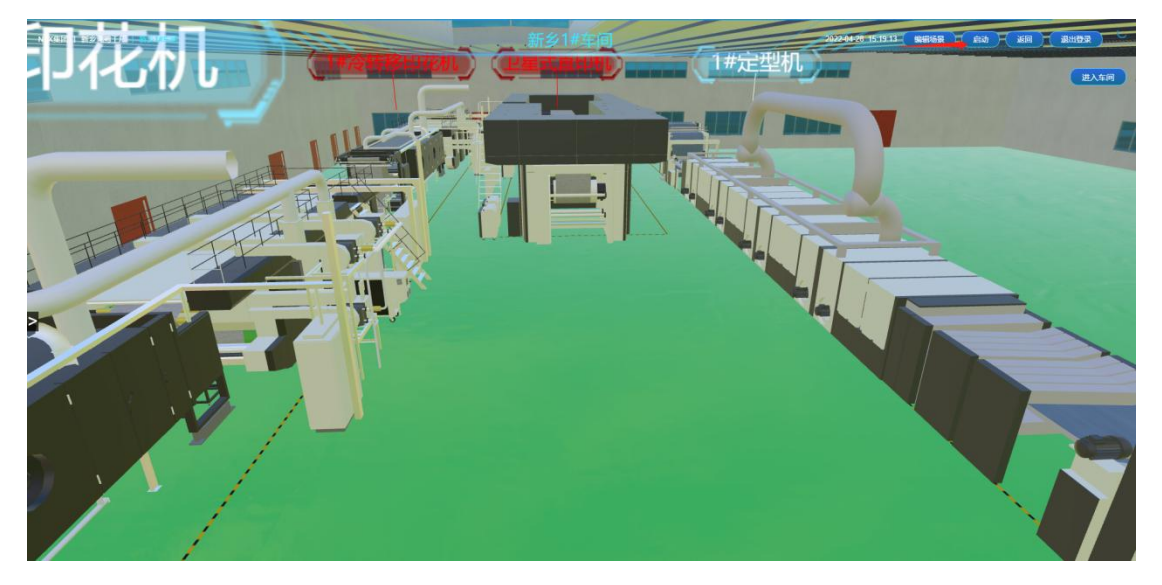

点击启动,开启车间孪生场景自动巡航功能,同时启动按钮文字变更为关闭;点击

### 关闭,关闭自动巡航

#### ▶ 辅助浏览

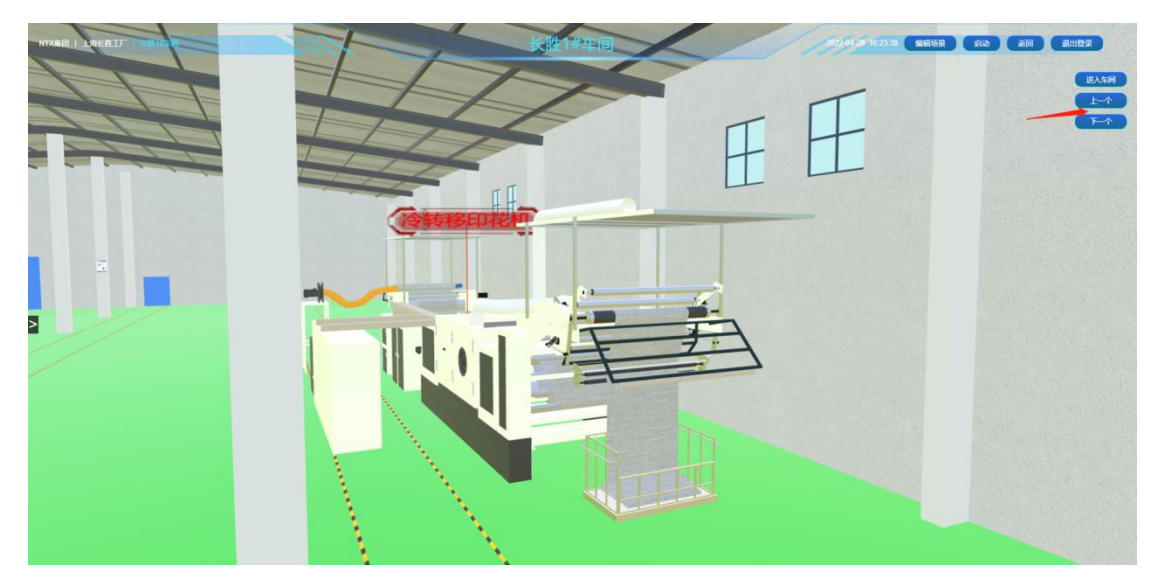

点击上一个/下一个按钮,视角切换到车间中上一个/下一个设备

#### ▶ 自由观看

点击进入车间后,通过按住鼠标左键移动,切换观看角度;

按住鼠标右键移动,切换观看位置

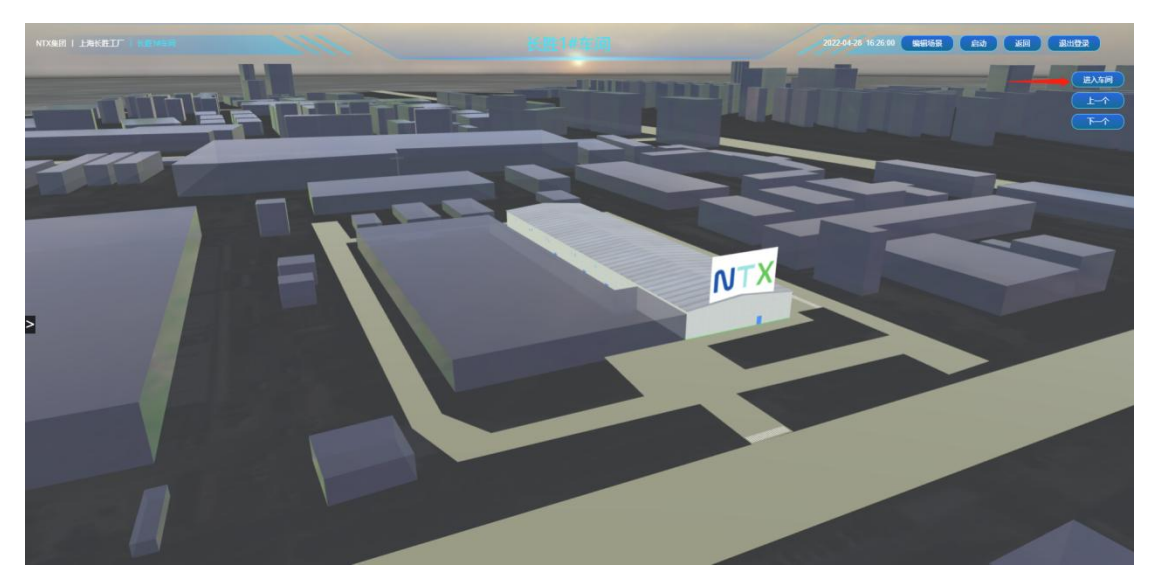

车间看板初始状态,此时点击进入车间按钮

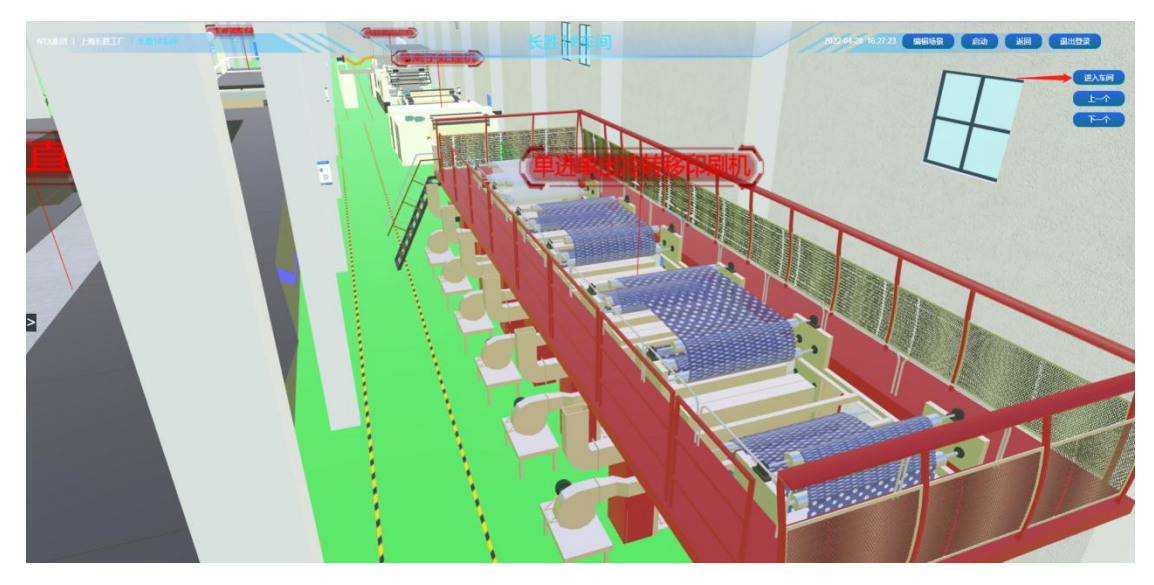

进入车间初始状态,此时通过按住鼠标左键操作移动角度

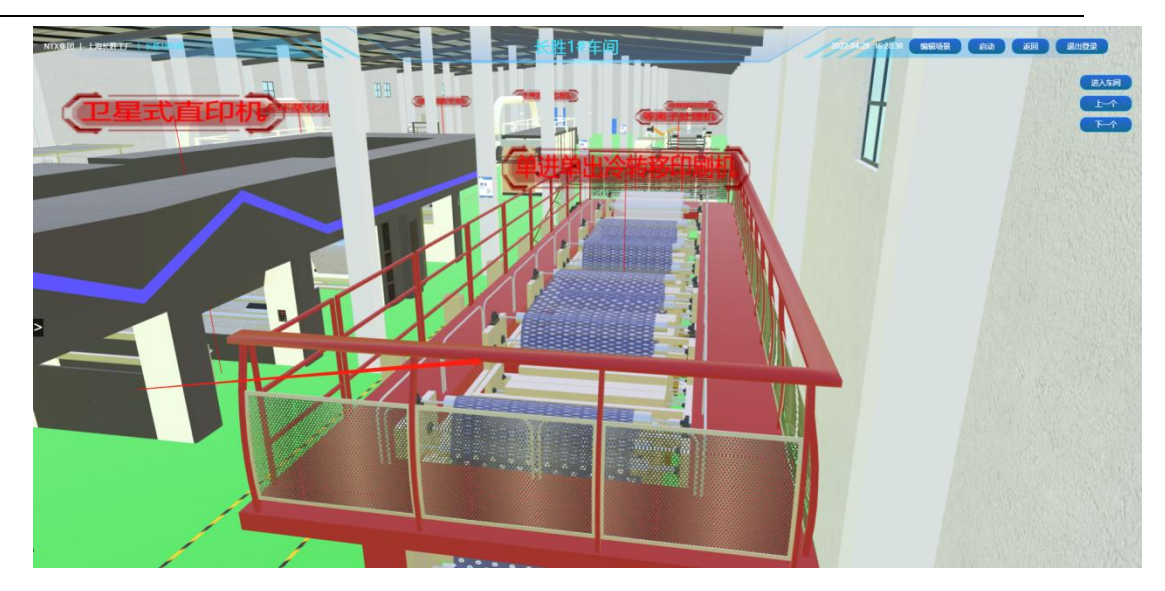

鼠标左移后效果,此时可通过按住鼠标右键操作移动位置

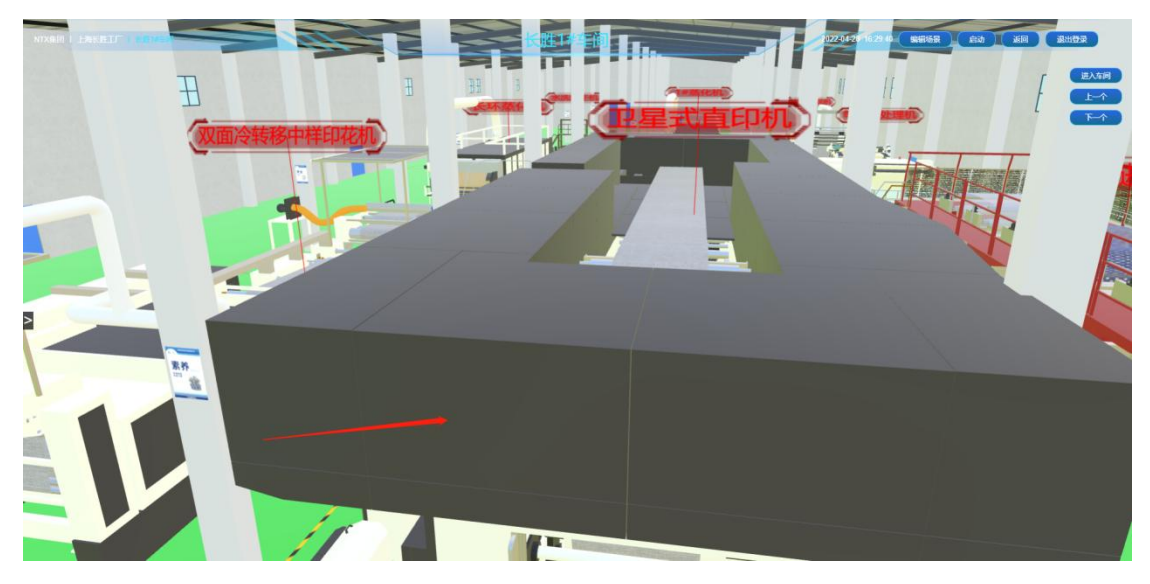

按住鼠标右键移动效果

(4):退出登录

点击退出登录,返回看板登录页

(5): 进入车间

点击进入车间按钮,视角切换到车间第一个设备区域

### (7): 展开/收起车间生产数据

进入车间看板时默认收起,点击【>】图标展开车间生产数据

(8): 查看设备在线/离线状态

点击进入车间,通过上一个/下一个按钮找到对应模型

查看该标签中文字颜色:红色表示设备离线,白色表示设备在线

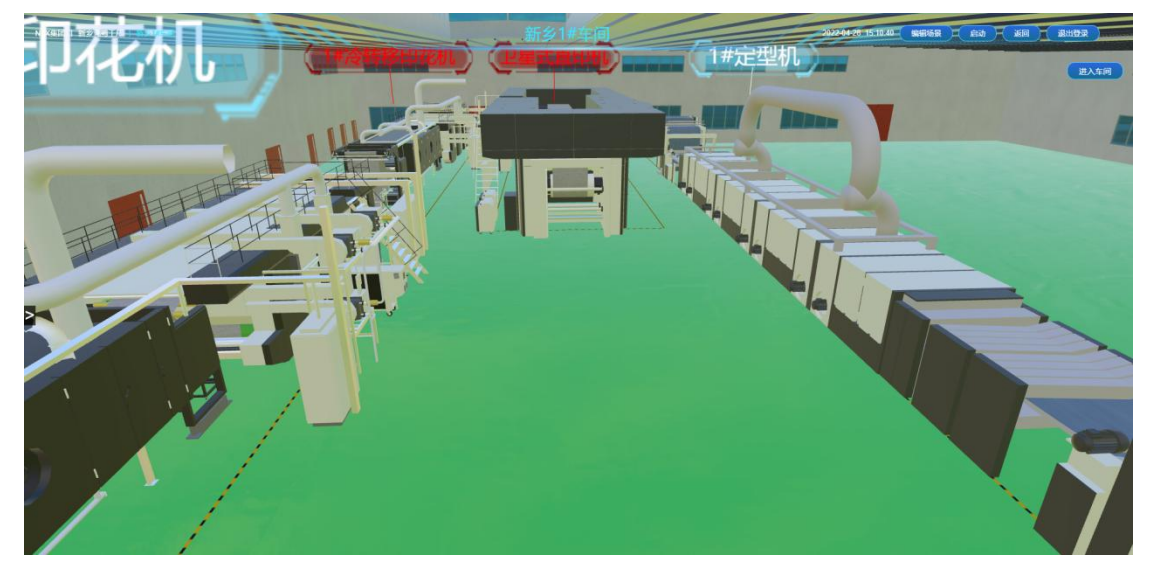

(9): 查看设备关键参数

单击设备模型,弹窗显示设备参数;点击标签中【×】,关闭设备关键参数弹窗

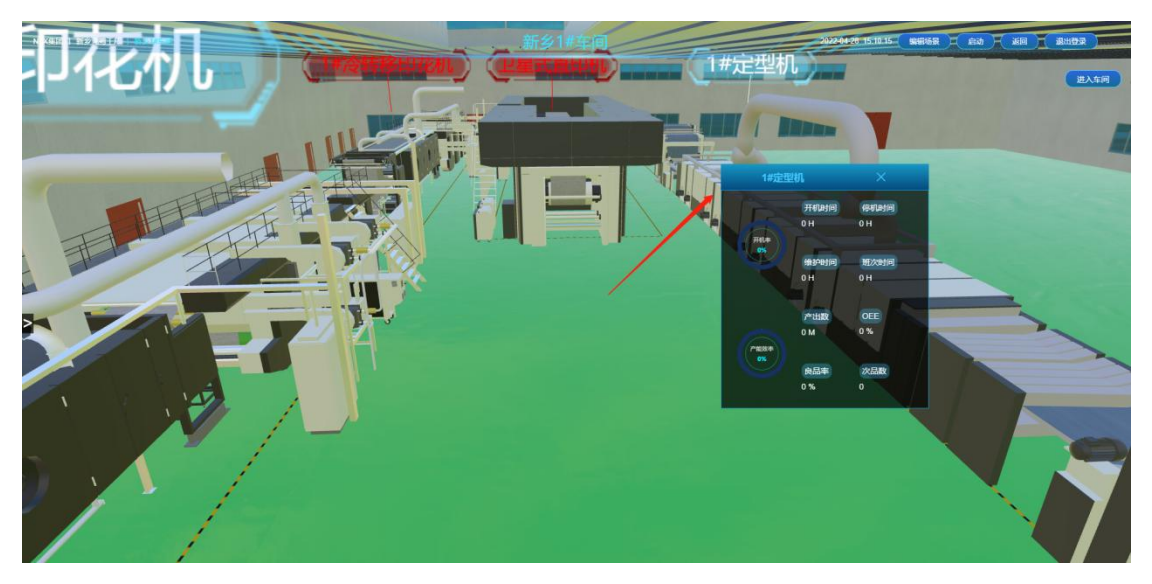

(10): 进入设备看板

双击设备模型,进入设备看板

# 4.2.4 设备看板

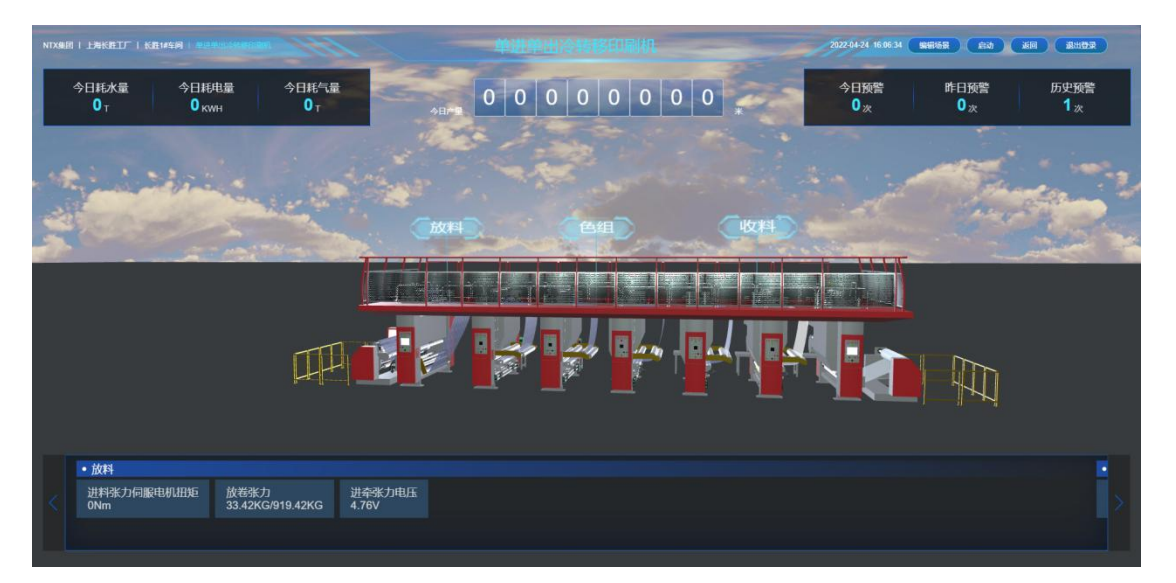

功能定义:设备 3D 场景及实时运行状态查询

信息项:车间看板由设备当天能耗、产量、设备参数、设备预警情况、设备 3D 模

型、部件标签构成

#### 设备看板操作:

(1): 编辑场景

点击编辑场景,进入设备场景编辑页面,可对设备数字孪生场景进行编辑

(2): 开启/关闭自动巡航

点击启动,开启车间孪生场景自动巡航功能,同时启动按钮文字变更为关闭;点击

关闭,关闭自动巡航

(3): 返回

点击返回,返回车间场景

(4):退出登录

#### 点击退出登录按钮,返回看板登录页

### (5): 查看部件参数

鼠标移入部件标签,查看部件参数

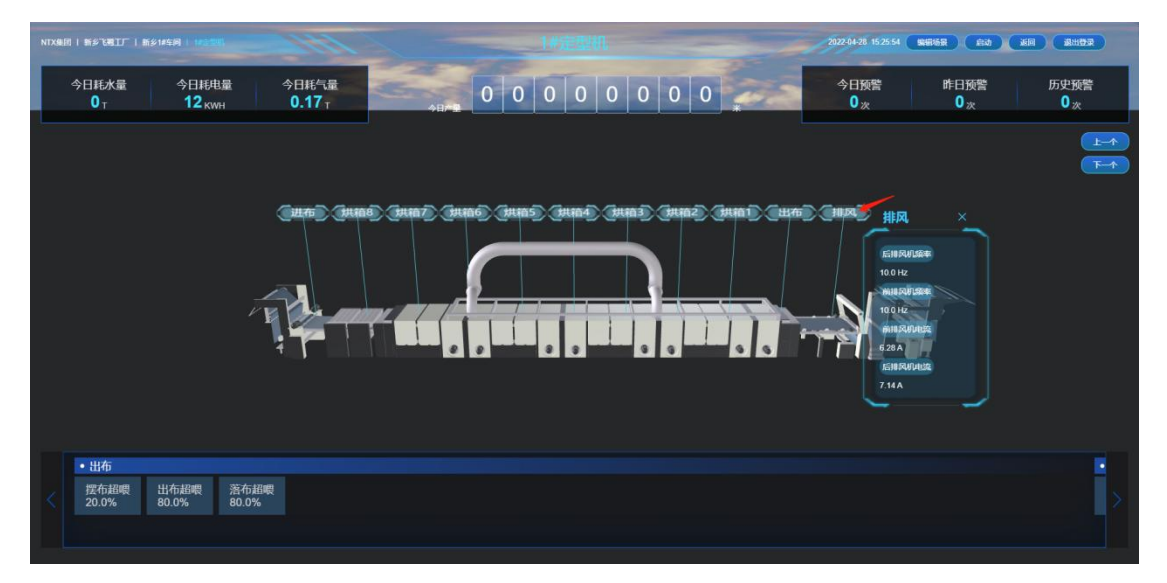

#### (6): 查看设备数据

点击底部【<>】箭头,可查看设备中更多实时数据

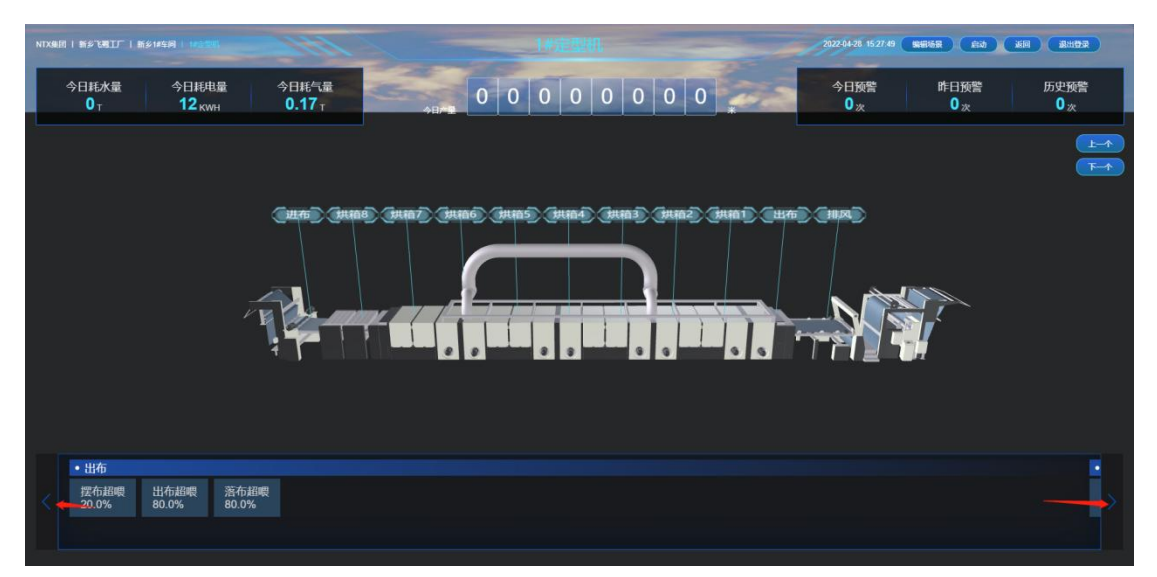

# 4.2.5 编辑场景

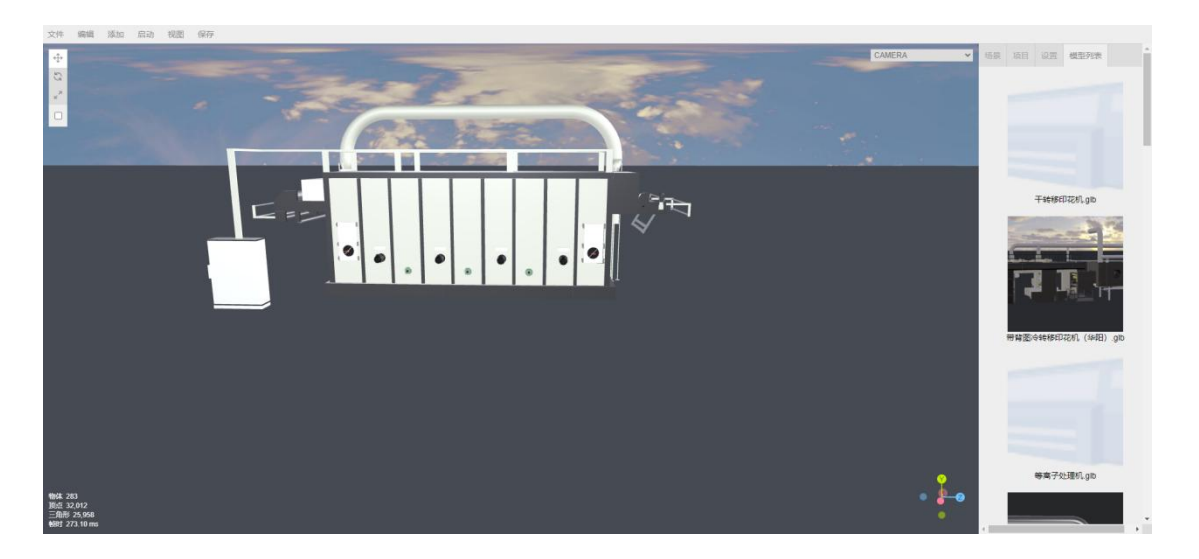

功能定义: 对车间场景或设备场景进行编辑的功能, 以下从车间场景维度进行说明

操作(主要用到的操作):添加设备模型、编辑设备模型

(1): 添加设备模型

进入编辑页面时,点击页面右上方模型列表,(如图添加设备模型)拖动模型至画

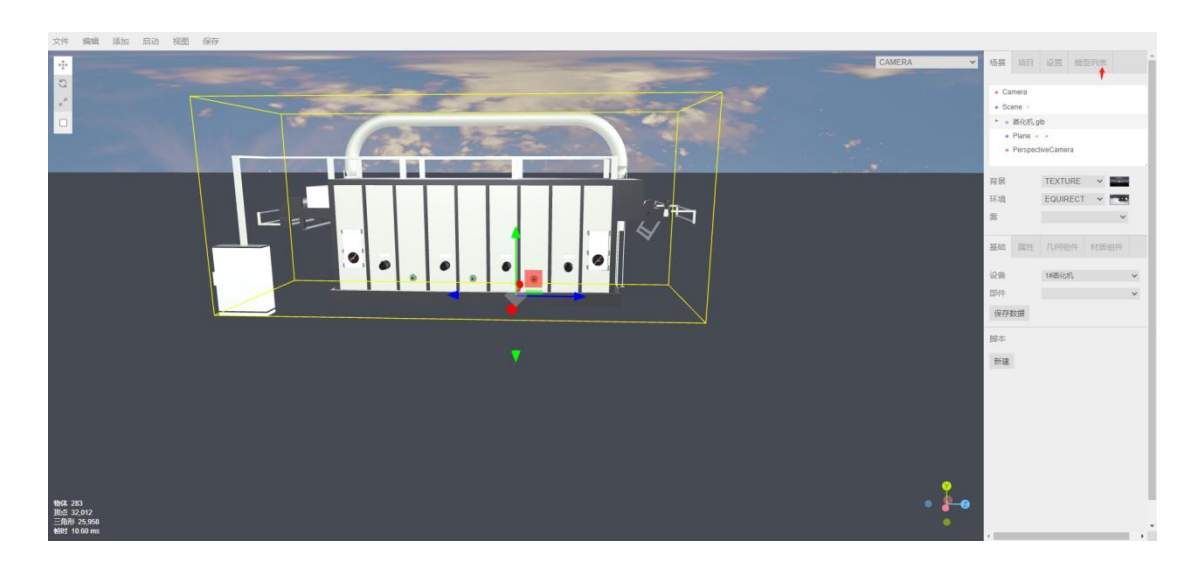

布。此处模型为物联网平台的设备字典中上传的 3D 模型

### 添加设备模型

(2): 编辑设备模型

将模型拖拽到画布中后,点击场景下基础菜单,将模型关联系统中设备,设备可选

范围是当前工厂下设备。点击保存数据,关联模型与设备完成;

点击属性,可自定义设备的位置、角度、缩放比例等;

设置设备自动巡航时,点击左上角添加按钮,在下拉选项中选择添加透视相机,将 相机位置设置为(10000,10000,10000),点击选中【Scene】场景,下方点击新建 脚本,在脚本编辑器中录入代码,通过对代码中(x,y,z)轴坐标点编辑实现自动巡航效 果;

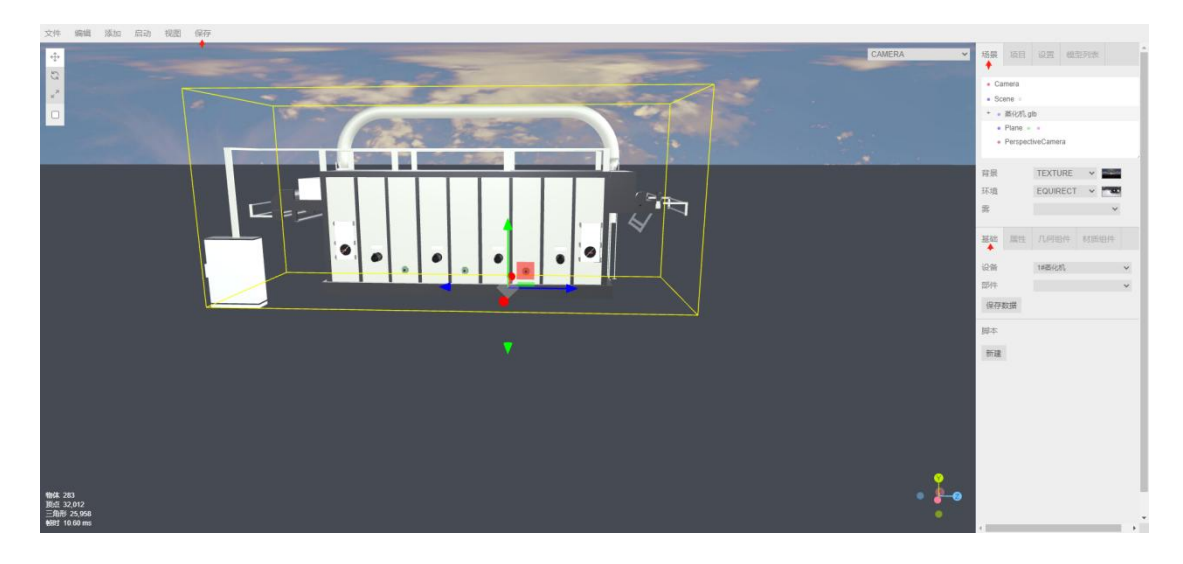

点击保存按钮,保存模型成功后,编辑设备模型完成

编辑设备模型